# ここだけ読んでも使えます

| 地図画面を表示する                                                                                                    | 47、                                              | 48                                                                                                    |
|----------------------------------------------------------------------------------------------------|--------------------------------------------------|----------------------------------------------------------------------------------------------------|
| 他のモードからNAVIモードに替えるには                                                                                                    |                                                  | ·48                                                                                                    |
| 現在地表示について                                                                                                    |                                                  | ·48                                                                                                    |
| 地図画面の見かた                                                                                                    | 49、                                              | 50                                                                                                    |
| 代表的な画面の表示内容について                                                                                                    | ·49、                                             | 50                                                                                                    |
| 地図を拡大/縮小する                                                                                                    | •••••                                            | ·51                                                                                                    |
| 地図の縮尺レベル・・・・・・・・・・・・・・・・・・・・・・・・・・・・・・・・・・・・                                                                                                    | •••••                                            | ·52                                                                                                    |
| 現在地を表示するには                                                                                                    | •••••                                            | ·53                                                                                                    |
| 表示された現在地が実際の現在地と違う場合は                                                                                                    |                                                  | .53                                                                                                    |
| 地図表示(方位)を切り替える                                                                                                    | 54、                                              | 55                                                                                                    |
| 見たい地域を探す                                                                                                    | 56~                                              | -58                                                                                                    |
| 地図を動かす(地図スクロール)                                                                                                    | ·56、                                             | 57                                                                                                    |
| スクロールの微調整をする                                                                                                    |                                                  | ·58                                                                                                    |
| メニュー項目一覧                                                                                                    | 59、                                              | 60                                                                                                    |
|                                                                                                    |                                                  | 0.1                                                                                                    |
| クイック機能について                                                                                                    | •••••                                            | ·61                                                                                                    |
| クイック機能について                                                                                                    | •••••                                            | ·61                                                                                                    |
| クイック機能について<br>現在地表示時、地図スクロール時に<br>メニュー ボタンをタッチした場合                                                                                                    |                                                  | • <b>6</b> 1                                                                                                    |
| クイック機能について<br>現在地表示時、地図スクロール時に<br>メニュー ボタンをタッチした場合<br>地図スクロール時に 設定 ボタンをタッチした場                                                                                                    | <b></b><br>易合 ··                                 | •61<br>•61                                                                                                    |
| クイック機能について<br>現在地表示時、地図スクロール時に<br>メニューボタンをタッチした場合<br>地図スクロール時に設定ボタンをタッチしたは<br>メニューの基本操作                                                                                                    | 易合…                                              | ·61<br>·61<br>·62                                                                                                    |
| <ul> <li>クイック機能について</li> <li>現在地表示時、地図スクロール時に</li> <li>メニュー ボタンをタッチした場合</li> <li>地図スクロール時に</li> <li>設定 ボタンをタッチしたは</li> <li>メニューの基本操作</li> <li>地点を登録する</li> </ul>                                                                                                    | 易合<br>63、                                        | ·61<br>·61<br>·61<br>·62<br>64                                                                                                    |
| クイック機能について<br>現在地表示時、地図スクロール時に<br>メニュー ボタンをタッチした場合<br>・・・・・・・・・・・・・・・・・・・・・・・・・・・・・・・・・・・・                                                                                                    | 易合 ···<br>63、                                    | ·61<br>·61<br>·62<br>·64<br>·64                                                                                                    |
| <ul> <li>クイック機能について</li> <li>現在地表示時、地図スクロール時に</li> <li>メニュー ボタンをタッチした場合</li> <li>・・・・・・・・・・・・・・・・・・・・・・・・・・・・・・・・・・・・</li></ul>                                                                                                    | <sup>易合,</sup><br>63、<br>65~                     | •61<br>•61<br>•62<br>•62<br>•64<br>•64                                                                                             |
| クイック機能について<br>現在地表示時、地図スクロール時に<br>メニュー ボタンをタッチした場合<br>地図スクロール時に<br>設定 ボタンをタッチしたな<br>メニューの基本操作<br>地点を登録する<br>自宅を登録する<br>自宅の位置を変更するには                                                                                                    | <sup>易合…</sup><br>63、<br>65~                     | ·61<br>·61<br>·62<br>·64<br>·64<br>·67<br>·67                                                                                      |
| クイック機能について<br>現在地表示時、地図スクロール時に<br>メニュー ボタンをタッチした場合<br>地図スクロール時に設定 ボタンをタッチした<br>メニューの基本操作<br>地点を登録する<br>登録地点について<br>自宅を登録する<br>自宅の位置を変更するには<br>クイック ルート探索をする                                                                                                    | <sup>易合 ··</sup><br>63、<br>65~                   | ··61<br>··61<br>··62<br>·62<br>·64<br>·64<br>·64<br>·67<br>·67<br><b>69</b>                                                        |
| クイック機能について<br>現在地表示時、地図スクロール時に<br>メニューボタンをタッチした場合<br>地図スクロール時に設定ボタンをタッチしたは<br>メニューの基本操作<br>地点を登録する<br>自宅を登録する<br>自宅の位置を変更するには<br>クイックルート探索をする<br>現在地から目的地までのルートを探索する場合                                                                                                    | <sup>易合</sup><br>63、<br>65~<br>68、               | ·61<br>·61<br>·62<br>·64<br>·64<br>·67<br>·67<br>·67<br>·69<br>·68                                                                 |
| <ul> <li>クイック機能について</li> <li>現在地表示時、地図スクロール時に</li> <li>メニュー ボタンをタッチした場合</li> <li>地図スクロール時に</li> <li>設定 ボタンをタッチしたは</li> <li>メニューの基本操作</li> <li>地点を登録する</li> <li>登録地点について</li> <li>自宅の位置を変更するには</li> <li>クイック ルート探索をする</li> <li>現在地から目的地までのルートを探索する場合</li> <li>現在地から自宅までのルートを探索する場合</li> </ul>              | <sub>易合</sub><br>63、<br>65~                      | ··61<br>··61<br>·62<br>·64<br>·64<br>·67<br>·67<br>·67<br>·69<br>·68<br>·68                                                        |
| <ul> <li>クイック機能について</li> <li>現在地表示時、地図スクロール時に</li> <li>メニュー ボタンをタッチした場合</li> <li>・・・・・・・・・・・・・・・・・・・・・・・・・・・・・・・・・・・・</li></ul>                                                                                                    | <sub>易合</sub><br>63、<br>65~<br>68、<br>70、        | <ul> <li>61</li> <li>61</li> <li>62</li> <li>64</li> <li>64</li> <li>67</li> <li>69</li> <li>69</li> <li>69</li> <li>61</li> </ul> |
| <ul> <li>クイック機能について</li> <li>現在地表示時、地図スクロール時に</li> <li>メニュー ボタンをタッチした場合</li> <li>地図スクロール時に</li> <li>設定 ボタンをタッチしたな</li> <li>メニューの基本操作</li> <li>地点を登録する</li> <li>登録地点について</li> <li>自宅の位置を変更するには</li> <li>クイック ルート探索をする</li> <li>現在地から自ちまでのルートを探索する場合</li> <li>現在地から自ちまでのルートを探索する場合</li> <li>ごのして</li> </ul> | <sub>易合</sub><br>63、<br>65~<br>68、<br>70、<br>72、 | ·61<br>·61<br>·62<br>64<br>·64<br>·67<br>·67<br>69<br>·68<br>·68<br>·69<br>71<br>73                                                |

# 地図画面を表示する

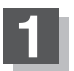

### 電源ボタン(心)を長押しして、電源を入れる。

:NAVIモード画面が表示された場合は、起動画面に表示される説明をよくお読みになり、地図画面が表示されるまでそのままお待ちください。

されるまでそのままお待ちくたさい。 ※前回電源を切ったときに表示していたモード画面になります。他のモード画面が表示され た場合は、「他のモードからNAVIモードに替えるには」」(48ページ)にしたがって、 NAVIモードにしてください。

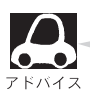

実際の現在地を表示するためには、必ず、見晴らしの良い屋外の電波をさえぎる障害物のない場所でGPS衛星の電波を受信してください。
[F]「GPS衛星の電波を受信するには」34、35ページ

※内蔵電池/家庭用電源(別売のAC-DC変換アダプタ ー)を使用して電源を入れNAVIモードが表示された 場合、画面に表示されるメッセージを確認し、 閉じるボタンをタッチしてください。

メッセージ(例)

電源 ボタン(の)

ወ

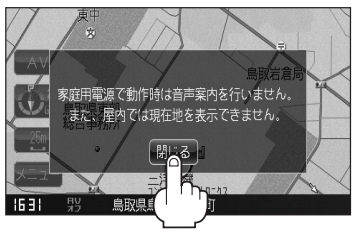

(HH)

### 他のモードからNAVIモードに替えるには

■ 画像再生画面/ワンセグ画面/録画再生画面を表示している場合

- ① 画面をタッチする。
- 2 現在地 ボタンをタッチする。

: 音声はそのままで、現在地の地図画面になります。 ※画像再生の場合は音声はでません。

### ■ 音楽再生画面を表示している場合

① 現在地 ボタンをタッチする。

: 音声はそのままで、現在地の地図画面になります。

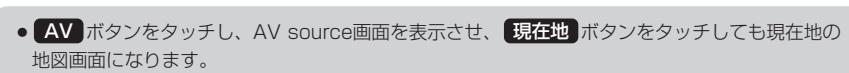

 各モードの音声を止めたい場合は、AV source画面で AV オフ ボタンをタッチしてから 現在地 ボタンをタッチしてください。
 「好「音楽//音声の再生を止めてNAVI画面を表示する」284ページ

### 現在地表示について

 本機では、GPS衛星からの電波をGPSアンテナ内蔵部で 受信することによって、現在地を測位します。
 実際の現在地を表示してルート案内をするためには、必ず 見晴らしの良い屋外の電波をさえぎる障害物のない場所で
 GPS衛星の電波を受信してください。
 「GPS衛星の電波を受信するには」34、35ページ

「現在地を表示するには」53ページ

GPS受信表示

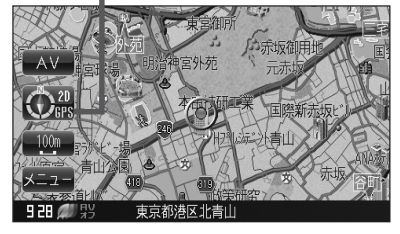

- GPS受信表示の文字の色で、現在の測位の状態がわかります。この文字が灰色の場合は、「GPS衛星の電波を受信するには」(34、35ページ)にしたがって、電波を受信してください。 [♪] 「測位の精度」33ページ
- ●お買い上げ後、一度も現在地の測位ができていない場合は、本田技研工業(株)本社付近を表示します。

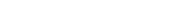

音楽再生画面 (例)

00.03..

音楽再生 全曲

画像再生画面 (例)

1

像表示 001 SANY0001.JPG

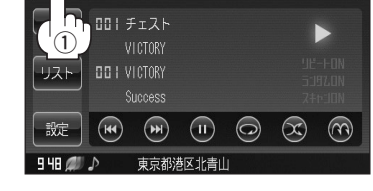

# 地図画面の見かた

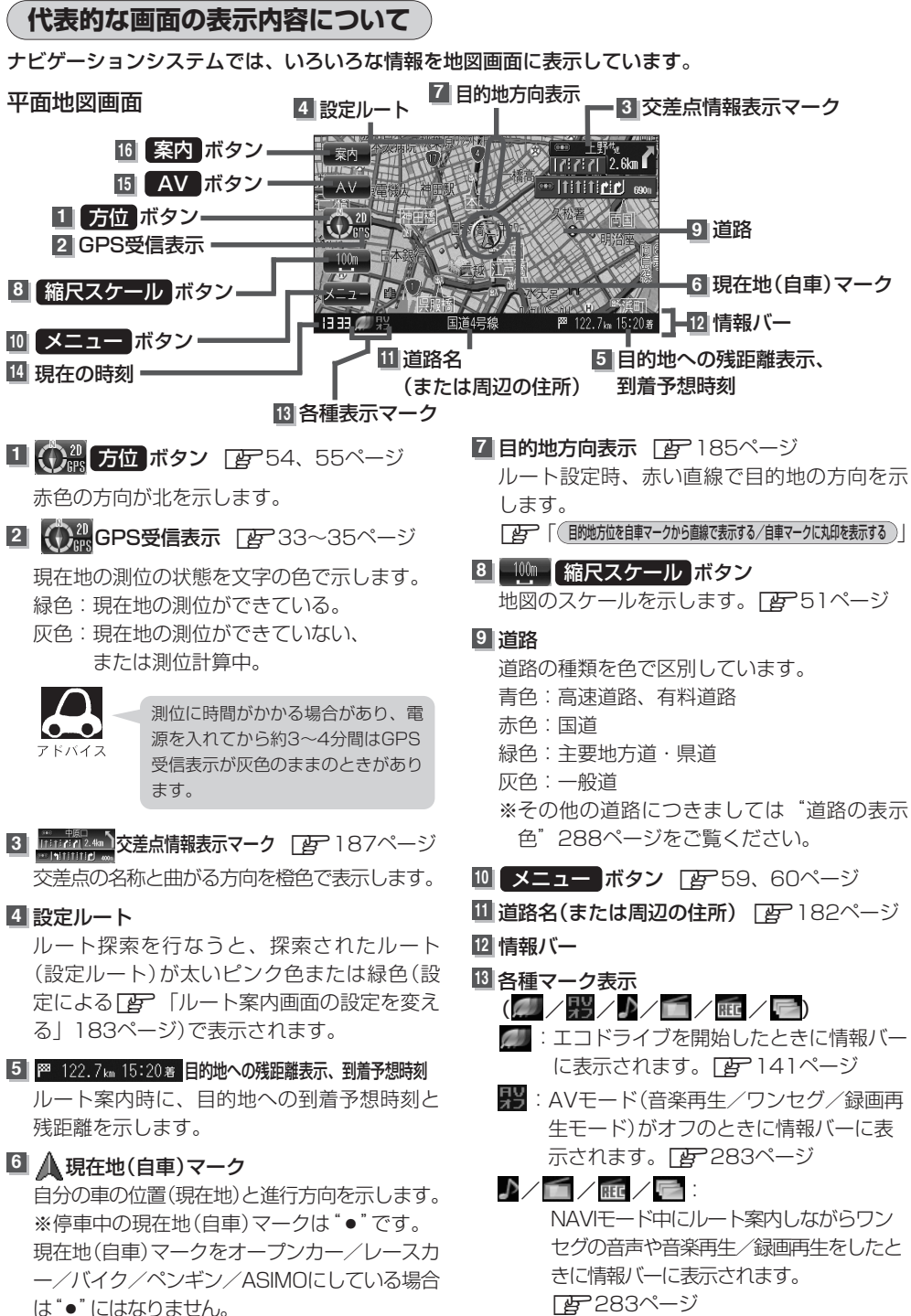

### 14 現在の時刻

- **15** AV ボタン ぼ 211ページ AV source画面を表示します。
- 10 **案内 ボタン** [27 70ページ ルート案内中に音声案内をもう一度聞きたい 場合などに聞くことができます。

### 3D地図画面

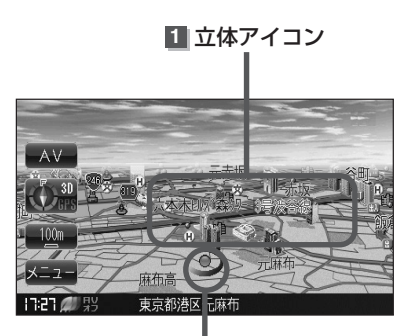

2 現在地(自車)マーク

1 立体アイコン

特定の建物を立体的に示します。

### 2 現在地(自車)マーク

走行中(▲マーク)自分の車の位置(現在地)と進行方向を示します。 ※停車時の現在地(自車)マークは"●"です。 現在地(自車)マークをオープンカー/レースカー/バイク/ペンギン/ASIMOにしている場合は、 "●"になりません。

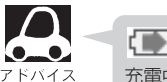

**充電マーク/** 充電マーク/ 京都マーク () 第39ページ 充電中/内蔵電池使用時に右上に表示されます。

# 地図を拡大/縮小する

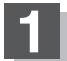

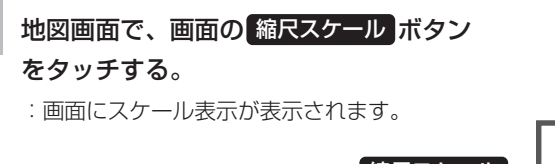

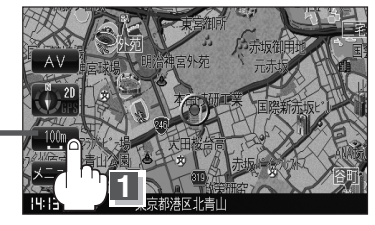

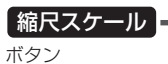

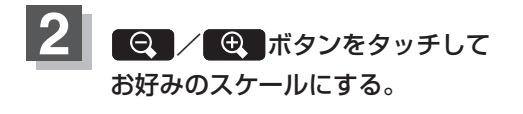

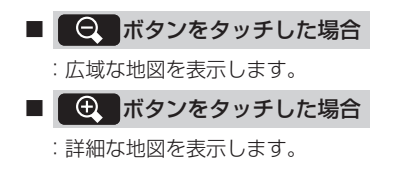

ここをタッチす ると選択したス ケールで表示し ます。

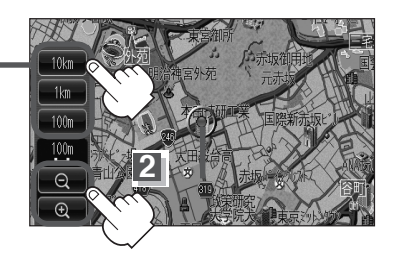

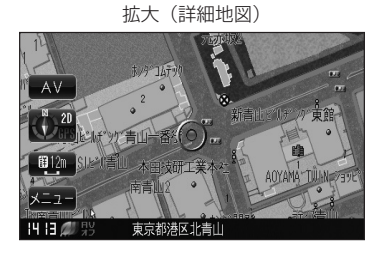

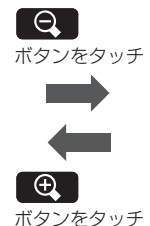

縮小 (広域地図)

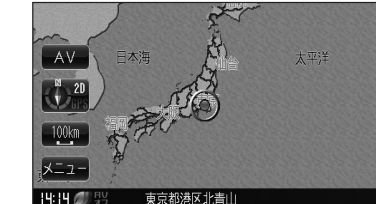

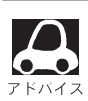

- 指定の縮尺の地図がないときは、"指定スケールの地図がありません。" "より広域の地図を表示します。" と表示し、選ばれた縮尺より広域な地図を表示します。
- ●地図をフリーズームさせたいときは、スケール表示が出ているときに ♀ / ④ ボタンをタッチし続けます。お好みの縮尺レベルになったらタッチするのを止めてください。止めたところの縮尺レベルで止まります。縮尺レベルについては「地図の縮尺レベル」(52ページ)をご覧ください。
- ●右画面を拡大/縮小したい場合は[2]「「右画面の方位/縮尺スケールを変えるには」」73ページをご 覧ください。
- 市街地図(詳12m/詳25m)から、ビルの中のテナント情報を見ることができます。施設(物件) にカーソルを合わせると、地図画面上にビル名が表示されます。設定ボタンをタッチし設定メニューを表示させ、テナント情報 、デナント情報 、デナント情報を見ることができます。 (ビルの名前だけでなく、ビルの中のテナント名や階数、電話番号などの詳細情報を確認することができます。)
  - ※データが収録されていない場合もあります。また、ビル名称のみ収録されている場合はテナント詳細情報を見ることはできません。

# 地図の縮尺レベル

### ※下記縮尺レベルは全画面(平面/3D/2画面)表示時共通です。

| 地図縮尺    | スケール     |
|---------|----------|
| 1/1562  | 詳12m     |
| 1/3125  | 詳25m/25m |
| 1/6250  | 50m      |
| 1/12500 | 100m     |
| 1/25000 | 200m     |
| 1/5万    | 500m     |
| 1/10万   | 1 km     |
| 1/20万   | 2.5km    |
| 1/40万   | 5km      |
| 1/80万   | 1 Okm    |
| 1/320万  | 25km     |
| 1/1280万 | 100km    |
| 1/2560万 | 250km    |

# 現在地を表示するには

ナビゲーションの設定途中の画面、スクロール先の画面などから現在地の地図を表示することができます。

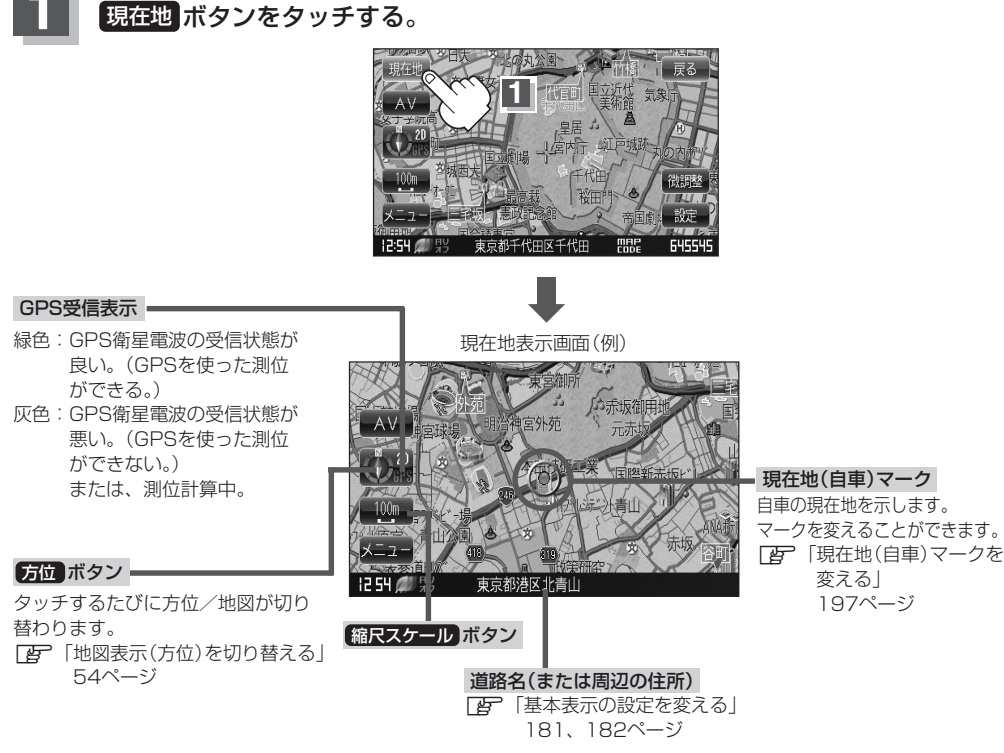

表示された現在地が実際の現在地と違う場合は・・・

GPS受信表示が緑色の状態(GPS衛星電波を 受信した状態)で、電波をさえぎる障害物の ない見晴らしの良い場所を、一定速度でしば らく走行してください。現在地の位置が補正 されます。

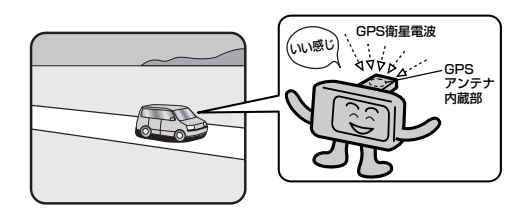

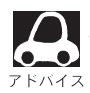

現在地(自車)マークの位置/方向をご自分で修正することもできます。 現在地から目的地までのルート探索をする前には、必ず、実際の現在地を表示していることを確認し てください。現在地(自車)マークの位置や方向がまちがっている場合は、修正した後、ルート探索を してください。 \*\*GPSを受信すると、受信した位置を表示します。 「好」「現在地(自車)マークの位置を変更する」195、196ページ

# 地図表示(方位)を切り替える(1)

**方位/地図表示画面をワンタッチで切り替えることができます。** 画面には、"北方向を上"、"進行方向を上"、"3D"の3種類があります。 (ア)「メイン画面(地図)の設定を変える」174、175ページ 「右画面地図表示の内容を設定する」176、177ページ

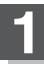

地図画面の方位ボタン(())をタッチする。

: タッチするたびに方位表示と画面が切り替わります。

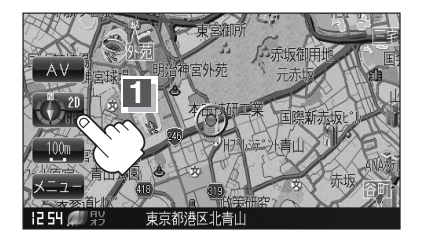

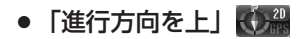

進行方向が常に上になるようにして、現在地 (自車)マークと画面の向きを一致させることが できます。走行に合わせて地図が回転します。

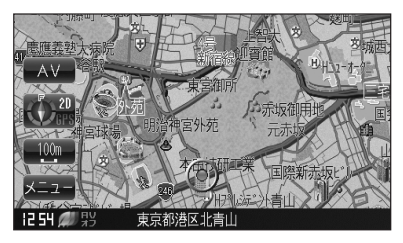

### • [3D]

進行方向は常に画面の上方向になります。

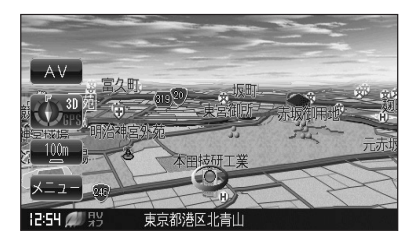

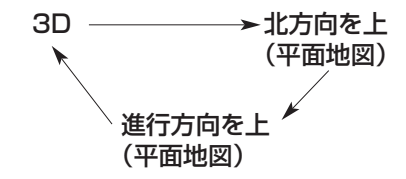

●「北方向を上」

地図の動きが気になるときは、北方向を上に 固定できます。

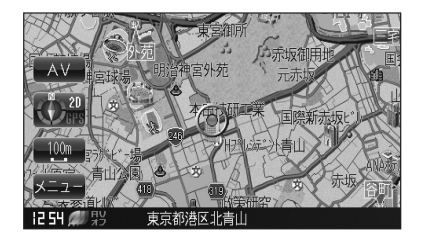

# 地図表示(方位)を切り替える(2)

### 平面地図画面とは

真上から地上を見たときのように表した 地図画面です。

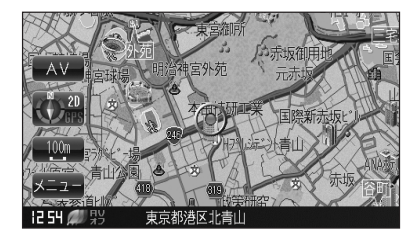

### 3Dとは

上空から前方の地上を見たときのように表した 地図画面です。

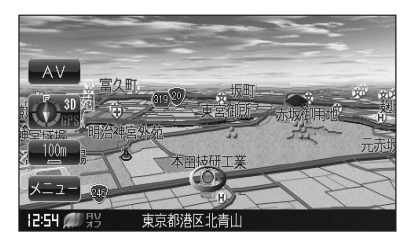

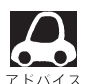

### 3Dについて

- ●3Dのときは、地図のスクロールが遅くなることがあります。
- ●現在地(自車)マークのデザインが矢印の場合、停車時のマークは"●"になります。
- ●進行方向は常に画面の上方向になります。
- ●画面の手前と奥で、道路や地名などの表示内容が異なります。
- 画面表示が煩雑(複雑)にならないように、文字表示を間引きしているため、画面が変わったときに 文字の表示内容が異なったり、同じ文字の表示が行なわれなかったりします。また、同一の地名、 道路名を複数表示することもあります。
- 3D時の角度調整をすることができます。

   「3Dの角度を調整する」178、179ページ
- ●文字と建物がかさなり、文字が見えにくくなる場合があります。

# 見たい地域を探す(1)

停車中、見たい地域の方向に地図をタッチしてスクロールすることができます。

### 地図を動かす(地図スクロール)

例 平面地図画面で現在地の右上側の地図を表示する場合

(2) 動かしたい方向の地図画面を

と低速でスクロールします。

タッチする。

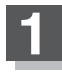

■ 地図画面を低速でスクロールする場合

画面をタッチする。
 : 画面にカーソル(-¦-)が表示されます。

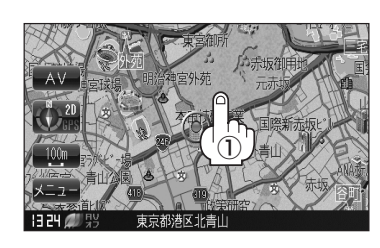

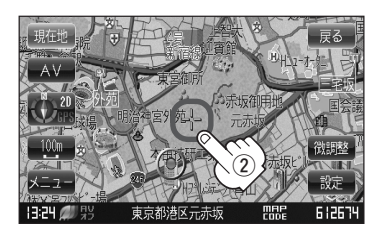

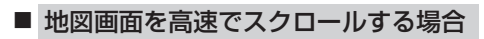

① 画面をタッチする。

: 画面にカーソル(---)が表示されます。

※画面のカーソル(----)近くをタッチし続ける

 動かしたい方向の地図画面を タッチする。

> ※画面のカーソル(- - -)から離れた位置をタッ チし続けると高速でスクロールします。

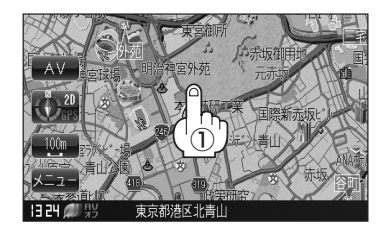

カーソル(---)マークから離れた位置をタッチ

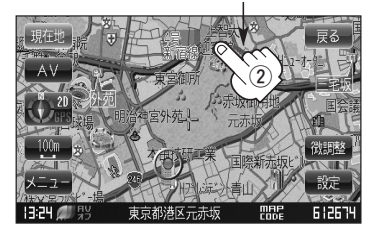

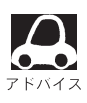

- ●見たい場所を早く探すには広域な画面で目的地の周辺まで地図を移動させ、それから詳細な地図 に変えて目的地を探します。
- ●停車中は、地図をタッチし続けている間だけ移動します。
- ●走行時は、地図をタッチするたびに一定量だけ移動します。

# 見たい地域を探す(2)

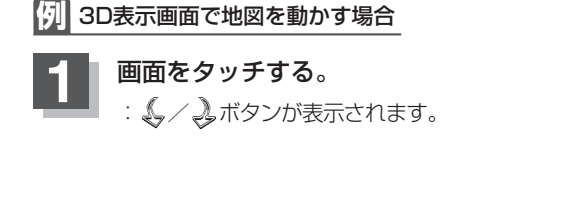

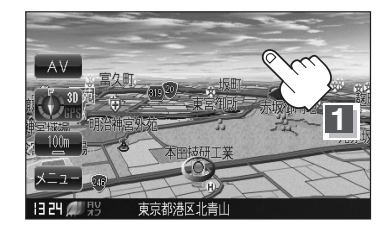

2

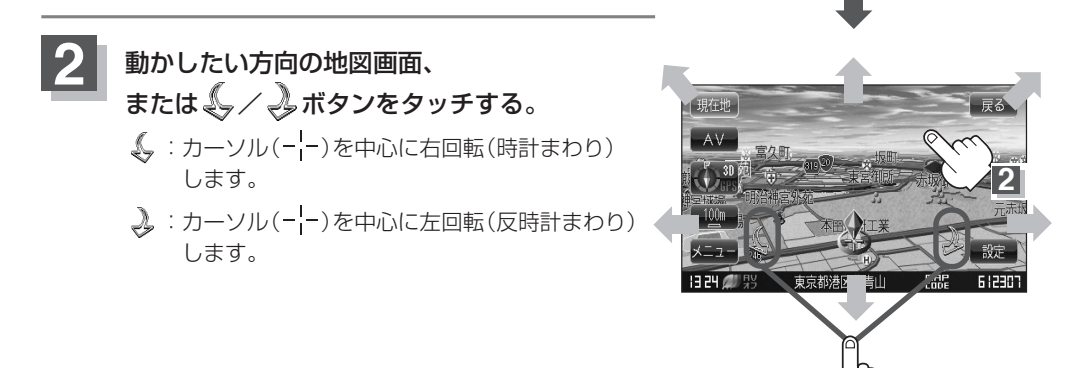

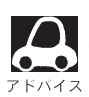

- ●地図はタッチした方向に動かすことができます。
- ・カーソル(- $_{l}^{l}$ -)に近い部分をタッチすると低速で動き、カーソル(- $_{l}^{l}$ -)より遠くなると高速で動きます。
- 3D表示画面で画面をタッチしたときの自車マークは↓ になります。
- ●地図画面を平面地図画面、3Dと切り替えるには「地図表示(方位)を切り替える」54、55ページ を3D時の角度調整をするには「3Dの角度を調整する」178、179ページをご覧ください。

### スクロールの微調整をする

微調整は、平面地図画面のみ行なうことができます。
 ※3D画面の場合は、平面地図画面にしてください。
 「ご」「地図表示(方位)を切り替える」54、55ページ
 ※走行中【微調整】ボタンは選択できません。

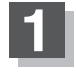

画面をタッチし、 微調整 ボタンを タッチする。

<sup>:</sup> 画面に 矢印 ボタン( 2000) が表示されます。

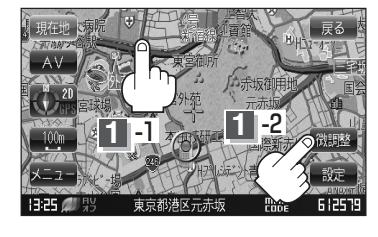

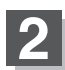

### 動かしたい方向の矢印ボタンをタッチする。

:動かしたい方向に一定の速度でスクロールされ ます。

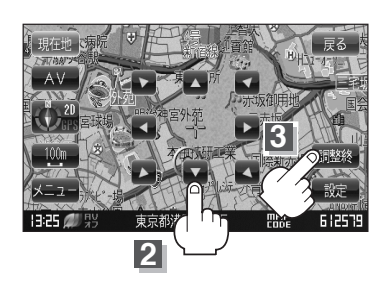

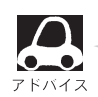

- 矢印 ボタン( 第28 )以外をタッチしてもスクロールはしません。地図を微調整する場合は動かしたい方向の矢印 ボタンをタッチしてください。
  - 地図はタッチした方向に動かすことができます。
  - ●現在地に戻るときは現在地 / 戻る ボタンをタッチします。

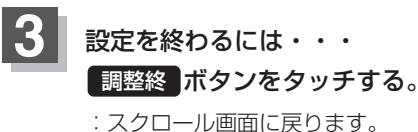

· スクロール回回に戻ります。 ※現在地に戻るときは、現在地ボタンまたは戻るボタンをタッチします。

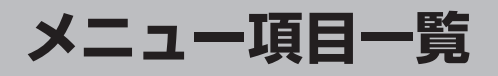

ナビゲーションでは、各項目を選択してさまざまな操作を行ないます。 メニュー ボタンをタッチし メニュー画面を表示させ、お好みのトップメニューを選び、サブメニューの中から実行したい項目を タッチして各操作に入ります。

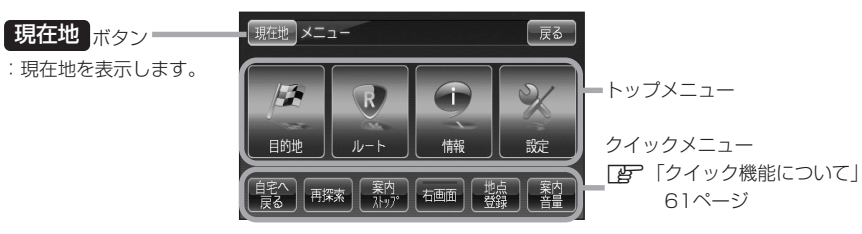

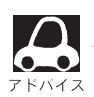

地図表示画面より メニュー ボタンをタッチしてメニューを表示させた場合、車のパーキングブレーキをかけていないと "停車して、パーキングブレーキをかけてから操作してください"とメッセージが表示されます。また、多くの項目が選択できません。

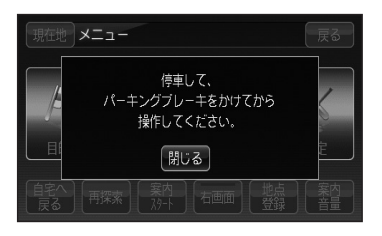

### トップメニュー(目的地)

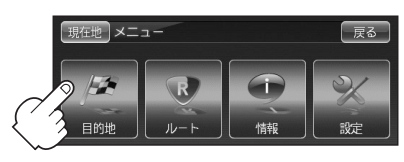

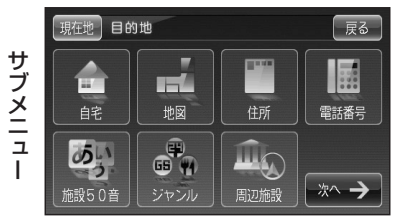

 日宅75ページ

 田辺76ページ

 田田77~80ページ

 田田番号81、82ページ

 田話番号81、82ページ

 ア施設50音83~86ページ

 ジャンル87~89ページ

 アブー周辺施設90、91ページ

### 目的地をいろいろな方法で設定します。

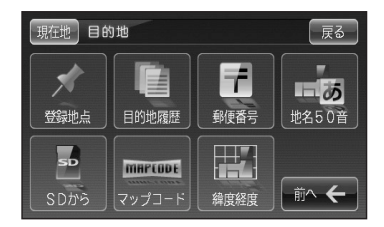

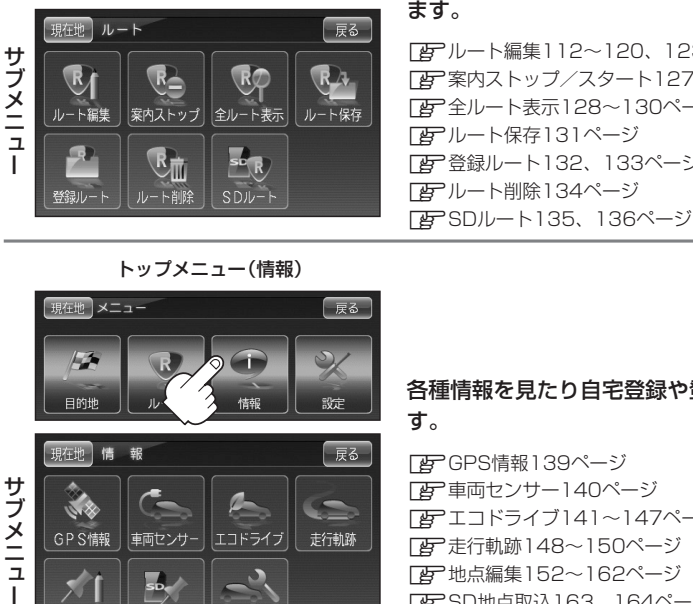

戻る

設定

トップメニュー(ルート)

一、情報

現在地メニュー

地点編集

サブメニュー

# ルートの設定や設定したルートの確認や修正などを行ないます。 アルート編集112~120、123、124ページ ア案内ストップ/スタート127ページ ア全ルート表示128~130ページ アルート保存131ページ 登録ルート132、133ページ

各種情報を見たり自宅登録や登録地点編集などを行ないま す。 「夏」GPS情報139ページ 「夏」車両センサー140ページ 「夏」エコドライブ141~147ページ 「夏」走行軌跡148~150ページ 「夏」地点編集152~162ページ 「夏」SD地点取込163、164ページ 「夏」メンテナンス165~168ページ

現在地(メニュー 戻る 13 R ルート 設定 現在地設定 戻る 探索条件設定 **州**)画面設定 到着予想 右画面設定 NO R | ルート案内設定 || 次へ 🕇 基本表示設定 地図の色 P 到着予想171ページ FF 探索条件設定172、173ページ

とイン画面設定174、175、178ページ

「一方面面設定176~179ページ

F 地図の色180ページ

トップメニュー(設定)

ナビゲーションシステムの各機能を設定します。

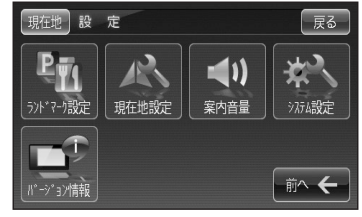

アランドマーク設定193、194ページ
 プ現在地設定195~197ページ
 ア案内音量198、199ページ
 プランステム設定200~208ページ
 アバージョン情報209ページ

# クイック機能について

操作できないボタンは選択 できません。

本機では、主な操作を簡単にするため、クイック機能を設けています。現在地表示時または地図スク ロール時にクイック機能を表示させるには、メニューボタンを、地図スクロール時に設定メニューを 表示させるには、設定ボタンをタッチします。(メ閉ボタン=クイック機能閉じる)

| 現在地表示時、          | 地図スクロール時に メニュー ボタンをタッチした場合                                                                                                    |
|------------------|----------------------------------------------------------------------------------------------------|
| 自宅へ戻る            | •自宅までのルートを探索します。<br>「」「「現在地から自宅までのルートを探索する場合」」69ページ<br>※この機能を使うにはあらかじめ自宅を登録しておく必要があります。<br>「」「自宅を登録する」65~67ページ                  |
| 再探索 * ]          | ・ルート案内時に設定ルートから外れてしまった場合、探索条件を変えて、再探索することが<br>できます。「子」「ルートから外れてしまったら」125ページ<br>※ルート案内を停止している場合、このボタンは選択できません。                   |
| 案内スタート<br>案内ストップ | ・タッチするたびに、ルート案内スタート⇔案内ストップと表示が切り替わります。<br>【史】「ルート案内をストップ/スタートする」127ページ<br>※ルートが設定されていない場合、このボタンは選択できません。                        |
| ルート表示<br>*2      | ・タッチするたびに、ルート表示⇔非表示が切り替わります。(内蔵電池使用時)<br>[��]「ルート探索機能の制限について(内蔵電池使用時)」 137ページ                                                   |
| 右画面              | ・右画面に表示する情報画面を選択します。(選択時表示灯点灯)<br>「空」「2画面表示にする」 72、73ページ                                                                        |
| 地点登録             | 覚えておきたい場所にマークをつけて登録します。 [27]「地点を登録する」 63、64ページ                                                                                  |
| 案内音量             | 音声案内の音量を調整することができます。 [史)「音声案内の音量を調整する」 198、<br>199ページ                                                                           |
| *1印: 内蔵電池使用時は    | 表示しません。 *2印:内蔵電池使用時のみ表示します。                                                                                                    |
| 地図スクロール          | y時に【設定】ボタンをタッチした場合                                                                                                    |
| 目的地にする           | •目的地を登録し、ルートを探索します。<br>【 <b>近</b> 了 〔 <b>現在地から目的地までのルートを探索する場合</b> 〕」68ページ                                                      |
| 出発地にする<br>*      | ■出発地を登録し、ルート探索します。 <b>[好</b> ] 「 <b>出発地の変更</b> )」117、118ページ<br>※ルート編集画面で出発地の変更を行なう場合に表示されます。                                    |
| 経由地追加            | ・経由地を登録し、ルートを探索します。<br>「近」「経由地の追加/ (経由地の変更/削除)」119~123ページ<br>※ルート編集画面で経由地の追加/変更を行なう場合に表示されます。<br>※ルート案内を停止している場合、このボタンは表示されません。 |
| (自宅にする)*         | ■自宅を登録します。[____________________________________                                                                                 |
| 地点登録             | 地点の登録を行ないます。 📴 「地点を登録する」 63、64ページ                                                                                               |
| 周辺検索             | ・スクロール先の周辺施設を検索することができます。<br>【夕)「周辺にある施設から地点を探す」90、91ページ                                                                        |
| 施設の詳細            | スクロール先に施設の詳細がある場合に住所や電話番号などの詳細情報が確認できます。                                                                                        |
| テナント情報           | ・テナント情報 (建物の名前だけでなく、建物の中のテナント名や階数、電話番号などの<br>詳細情報) が確認できます。 [史] 「主な特長」29ページ<br>※詳12m/詳25m縮尺レベルでテナント情報のある物件にカーソルをあわせます。          |

# ここだけ読んでも使えます(クイック機能について)/(メニューの基本操作)

# メニューの基本操作

ナビゲーションの操作のほとんどは、メニューを使って行ないます。本機をお使いいただく上で、 大切な基本操作ですので、ぜひ、マスターしてください。

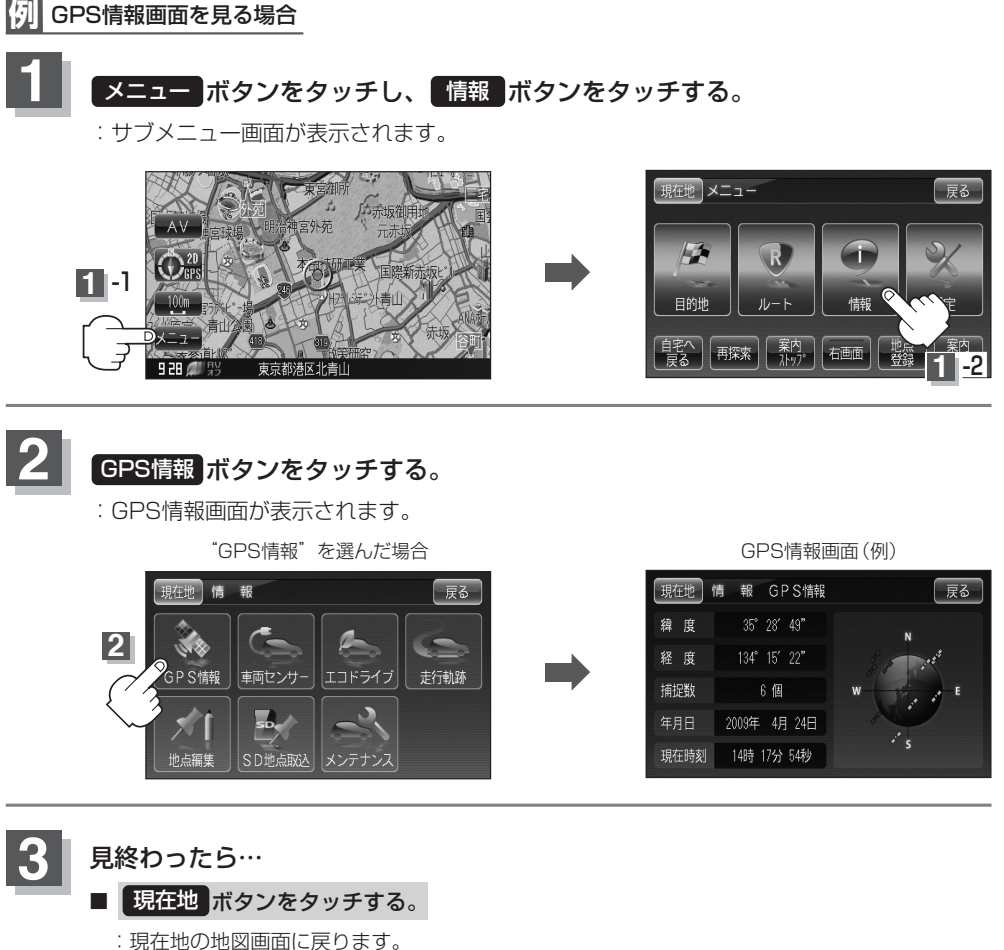

- 戻る ボタンを2回タッチする。
  - :メニュー画面に戻ります。

## 地点を登録する

覚えておきたい場所に、マークをつけて登録することができます。(最大300か所・自宅含む)

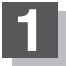

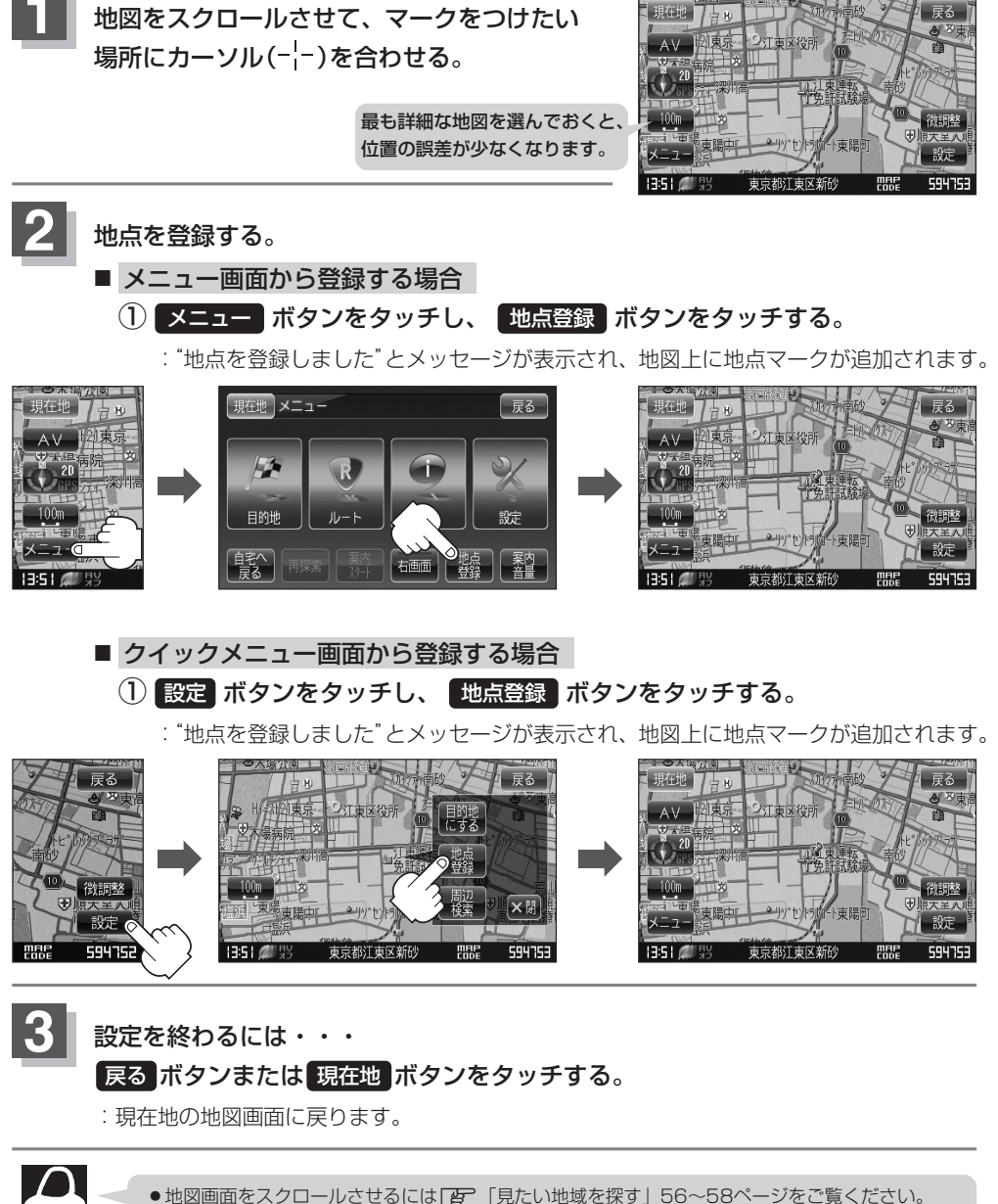

- SDカードに保存している地点を本機に登録する場合は、 [F] SDカードで地点を探す」103、104ページをご覧ください。 本機に登録できる件数は合計300件までです。
  - ●地点登録してルート探索した結果と、ジャンル検索でルート探索した結果が異なる場合があります。

### 登録地点について

登録地点の名称、マークは変更することができます。 また、TEL(電話番号)、メモを登録することもできます。 [2] 「登録地点の編集/見る| 152~158ページ

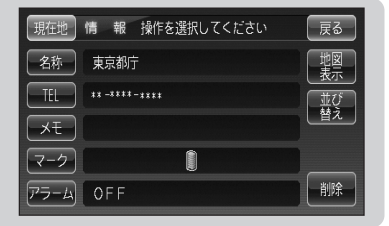

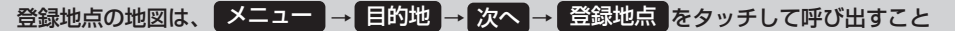

### ができます。

「F 「登録地点で地点を探す」95、96ページ また、「了」「登録地点の地図を呼び出す」161ページでも呼び出せます。

登録地点の地図は、ルート設定で出発地/経由地/ 目的地を登録するときに、すばやく登録できます。 「こ」「1ルート探索/複数ルート探索をする| 112~116ページ

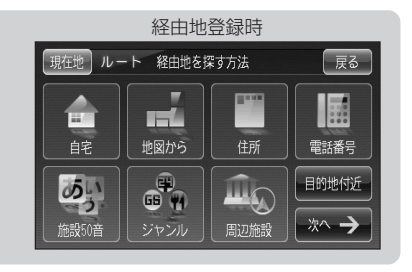

地図上の登録地点マークは、 メニュー → 設定 → 基本表示設定 → "登録地点を表示"で

しないに設定すると、地点を登録しても表示されません。

「JP」「基本表示の設定を変える」181、182ページ

また、地図上のリマークの番号の表示をやめることができます。

- ※ メニュー → 目的地 → 次へ → 登録地点 → 番号 ボタンをタッチしてボタンを消灯させ ます。

  - **[ ]** [
    登録地点で地点を探す] 95、96ページ

自宅は、必ず、登録地点編集リストの最初に登録されます。 また、自宅を登録しておくと、自宅までのルート探索(現在 地から自宅までの参考ルートを探索すること)ができます。 [2] 「クイック機能について」 61ページ 「(現在地から自宅までのルート探索をする場合)| 69ページ

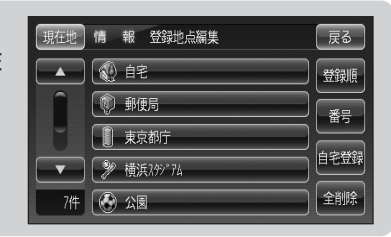

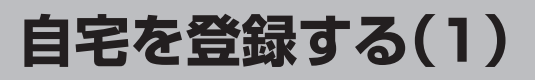

自宅を登録しておくと、自宅までの参考ルートを探索することができます。

メニューボタンをタッチし、「情報」ボタンをタッチする。

: サブメニュー画面が表示されます。

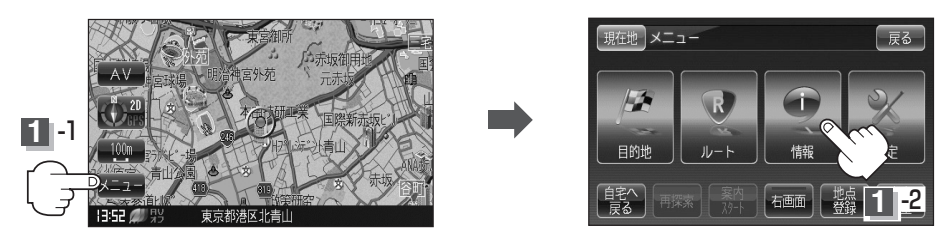

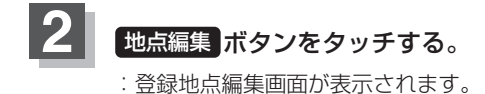

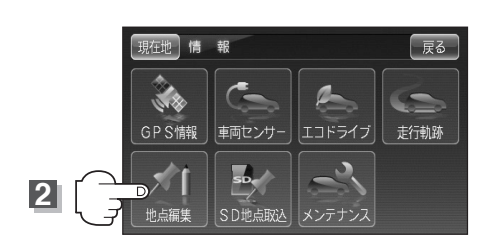

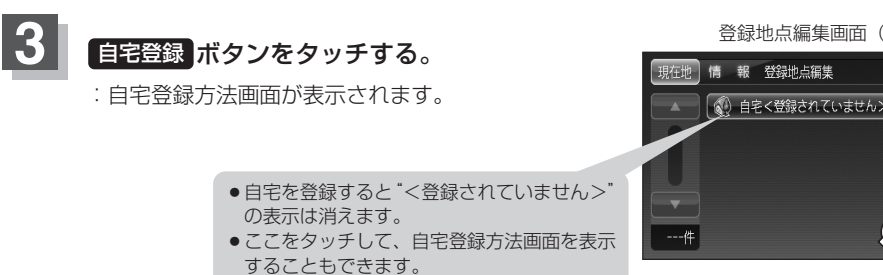

登録地点編集画面(例)

戻る

登録順 番号

自宅登録

3

### 登録方法を選び、タッチする。

- 自宅: すでに自宅が登録されている場合に、 登録済の周辺地図を表示 [2775ページ
- 地図から : この画面に入る前の地図を表示
- 住所 ほ 77~79ページ
- 電話番号 2781、82ページ
- 施設50音 2783~86ページ
- ジャンル ぼ 87~89ページ
- 周辺施設 27 90、91ページ
- 登録地点 ほ 95、96ページ
- 目的地履歴 2797、98ページ

### 例 住所から自宅を探し登録する

- ① 住所 ボタンをタッチする。
- ② リストから画面にしたがって"都道府県名" "市区町村名""町名""丁目・字・街区・地 番・戸番""地番・戸番・枝番"を順次選び タッチしていく。
  - : 自宅周辺の地図とクイックメニューが表示され ます。(地図から)/出発地付近/

目的地付近で探索した場合は、地図のみ表示 されます。)

上子検索方法は「住所で地点を探す」の手順3(78、79ページ)を参考にしてください。

- リスト画面右のひらがなは地名の頭文字です。頭文字をタッチすると、該当する地名が表示され、 効率よく地域を絞り込むことができます。(入力できない文字は暗くなります。)
- ●\*印:頭文字を連続でタッチすると選択している行のリストがくり返し表示されます。
- ●リスト画面右の数字をタッチすると、該当する住所が表示され、効率よく場所を絞り込むことができます。
- ●入力した番地が収録されていない場合は、その付近の地図が表示されます。
- 入力した住所を訂正したい場合は、 戻る ボタンをタッチして、訂正したいリストまで戻してください。

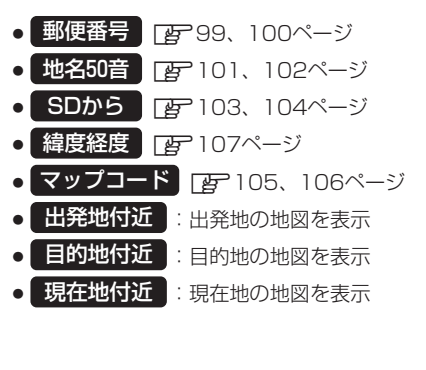

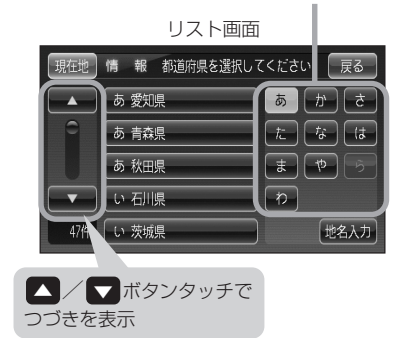

地名の頭文字表示\*

# 自宅を登録する(2)

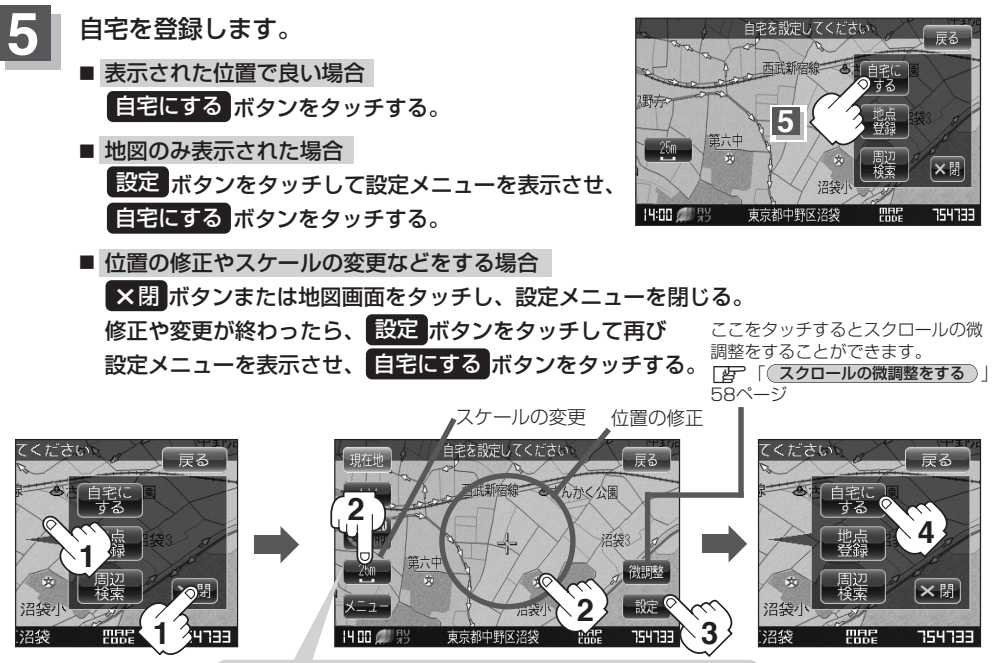

最も詳細な地図を選んでおくと、位置の誤差が少なくなります。

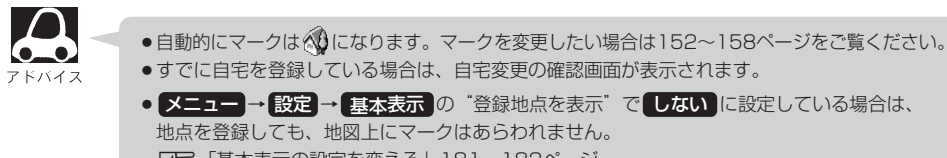

「基本表示の設定を変える」181、182ページ

### ●登録した自宅は削除することができます。 [2] 「登録地点を削除する」162ページ

### 自宅の位置を変更するには

登録した自宅の位置を変更することができます。

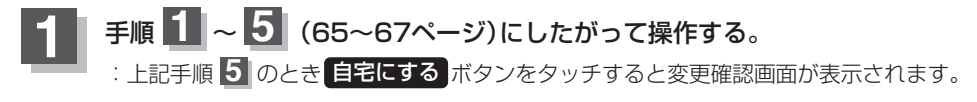

### はいボタンをタッチする。

: 位置が変更され、登録地点編集画面に戻ります。

# クイック ルート探索をする(1)

現在地から目的地までの参考ルートを探索し、地図上に表示します。また、自宅が登録してある場合 は、現在地から自宅までの帰り道を探索できます。

 現在地から目的地までのルートを探索する場合
 現在地が測位できていることを確かめる。
 ア「現在地を表示するには」53ページ
 現在地(自車)マークの位置/方向がまちがっている場合 は、修正してください。
 ア「現在地(自車)マークの位置/方向がまちがっている場合 は、修正してください。
 ア「現在地(自車)マークの位置を変更する」 195、196ページ

現在地表示画面(例)

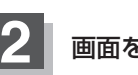

画面をタッチして地図をスクロールさせ、目的地の地図画面を表示する。

□ 「見たい地域を探す」56~58ページ □ 「地図を拡大/縮小する」51ページ

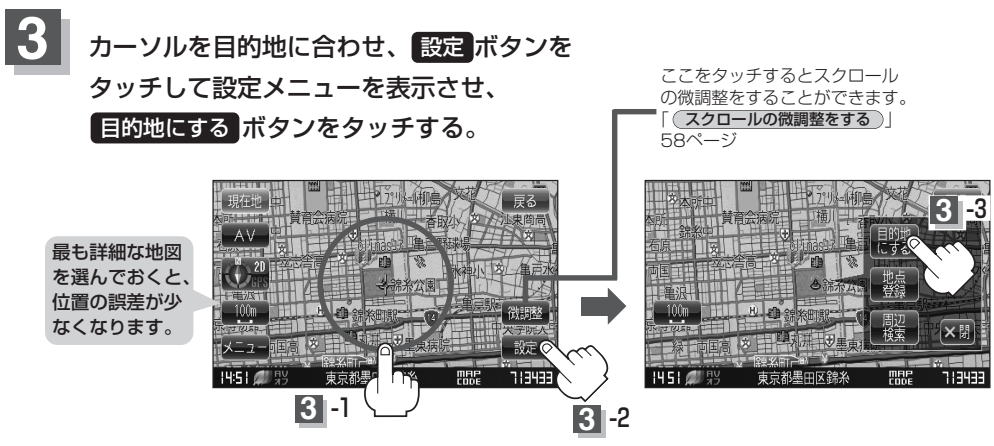

:参考ルートの探索を始め、探索が完了すると画面におおよその距離・所要時間を表示し、 **案内スタート** ボタンをタッチするとルート案内を開始します。

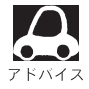

 有料道路上に設定するかどうか確認メッセージがでたときは、有料道路(高速道路、都市高速道路 を含む)上に登録する場合は(有料道路)ボタンを、一般道路上に登録する場合は(一般道路)ボタンをタッチしてください。。

• 設定 ボタン(クイックメニュー)の詳しい内容は [2] 「クイック機能について」 61ページを参照ください。

# クイック ルート探索をする(2)

### 現在地から自宅までのルートを探索する場合

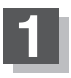

現在地が測位できていることを確かめる。

「現在地を表示するには」53ページ

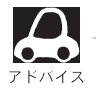

現在地(自車)マークの位置/方向がまちがっている 場合は、修正してください。 【史】「現在地(自車)マークの位置を変更する」 195、196ページ

"GPS"の文字が 緑色ならOK!

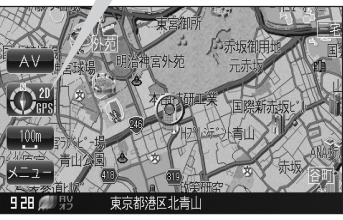

現在地表示画面(例)

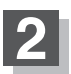

現在地表示中にメニューボタンをタッチしてメニュー画面を表示させ、 クイックメニューの自宅へ戻るボタンをタッチする。

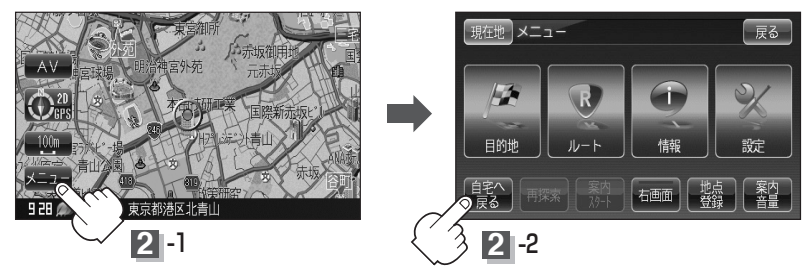

:参考ルートの探索を始め、探索が完了すると画面におおよその距離・所要時間を表示し 案内スタート ボタンをタッチするとルート案内を開始します。

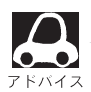

自宅までのルート探索をするには、あらかじめ、自宅を登録しておく必要があります。
 上記手順2で自宅が登録されていない場合、自宅を登録するかどうかメッセージが表示され、
 はいボタンを選択すると自宅登録方法画面が表示されるので、自宅を登録してください。
 「自宅を登録する」65~67ページ

- ●新たにルート探索すると、前回探索した参考ルートは消えます。
- ●参考ルートは必ずしも、最短ルートが選ばれるわけではありません。
- メニューボタン(クイックメニュー)の詳しい内容は「PF」「クイック機能について」61ページ を参照ください。

お願い 交通規制の変更などにより、実際には参考ルートが通れない場合があります。この場合は、実際の交通規制にしたがって走行してください。

# 音声案内について(1)

### 音声案内時の注意点

- ■本システムの音声案内は、あくまでも補助的な機能ですので、実際に運転する際には、地図上のル ート表示を確認の上、実際の交通規制にしたがって走行してください。
- ■音声案内は、ルート上では方向が変わっていても、音声案内を行なわない場合があります。
- ■音声の内容は、曲がる方向や他の道路との接続形態などにより、異なった内容になることがあります。
   ■音声案内のタイミングは、遅れたり早くなったりすることがあります。
- ■音声案内は、設定されたルート上を走行し始めてから行なわれますので、案内が開始されるまでは、 地図上のルート表示を参考に走行してください。
- ■経由地に近づくと"まもなく経由地付近です"と音声案内が行なわれ、次のルート区間の案内に移 ります。このときも案内開始時と同様に、次の音声案内が行なわれるまでは、地図上のルート表示 を参考に走行してください。
- ■目的地に近づくと"まもなく目的地付近です"と音声案内が行なわれ、音声案内(ルート案内)は終 了します。そこから先は、地図を参考に目的地へ向かって走行してください。
- ■シミュレーション走行時、細街路の音声案内をしますが、実際の走行では細街路の音声案内はしません。

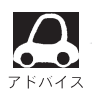

- ・音声案内は、実際の道路と地図データの道路データの違いにより、異なった案内になることがあります。
  - 音声案内の内容が現場の交通規則と違う場合は、現場の交通規制標識、表示などにしたがってくだ さい。
  - ●音声案内の音量を調整する場合は[♪ 「音声案内の音量を調整する」198、199ページをご覧く ださい。
  - 音声案内をもう一度聞きたい場合や、次の分岐点の 情報を聞きたい場合画面左上の案内ボタンをタッ チすると、もう一度音声案内を聞くことができます。
     「音声案内を止めるには)」199ページで消音ボタン を選択している場合は、案内ボタンをタッチして も音声案内を聞くことはできません。

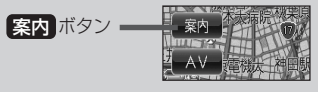

●別売のAC-DC変換アダプター/内蔵電池使用時は音声案内しません。

# 音声案内について(2)

目的地までのルート案内時に、右左折する交差点などに近づくと自動的に音声で案内が流れます。

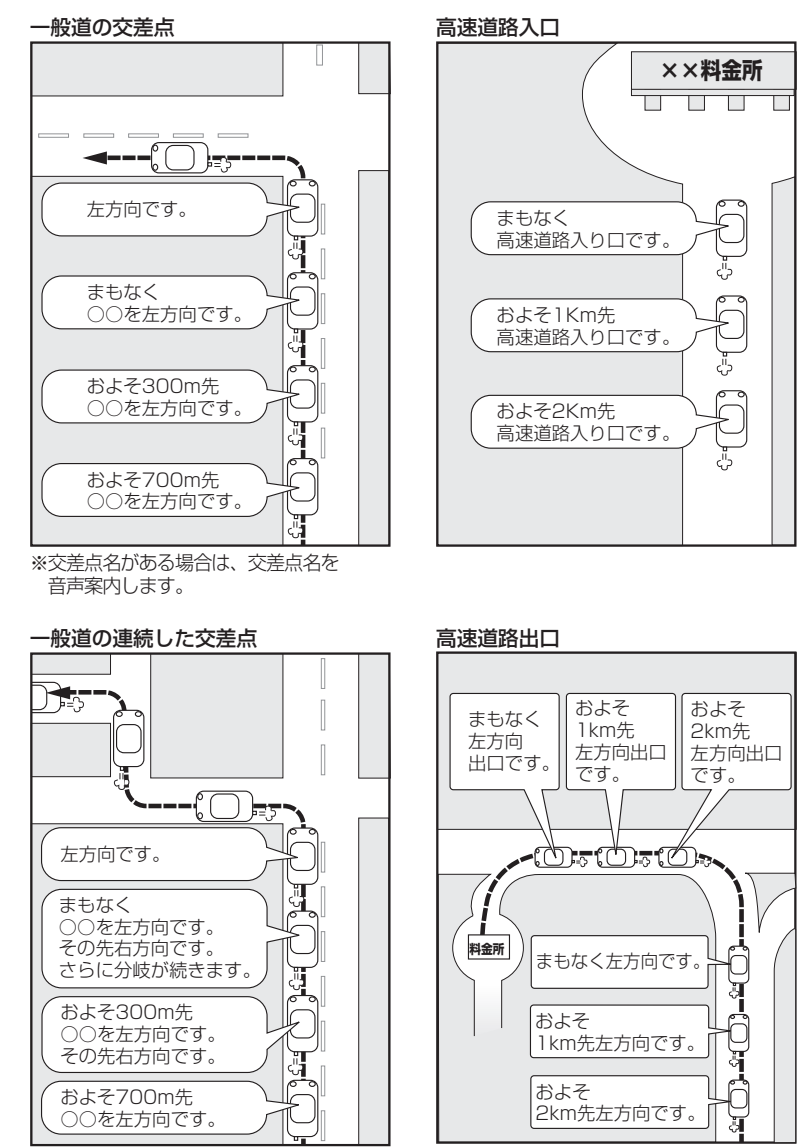

※連続した交差点が三つ以上続く場合に 案内します。

71

# 2画面表示にする(1)

現在地表示時、画面を2つに分けてルート情報やエコドライブ情報などの情報画面を表示させること ができます。

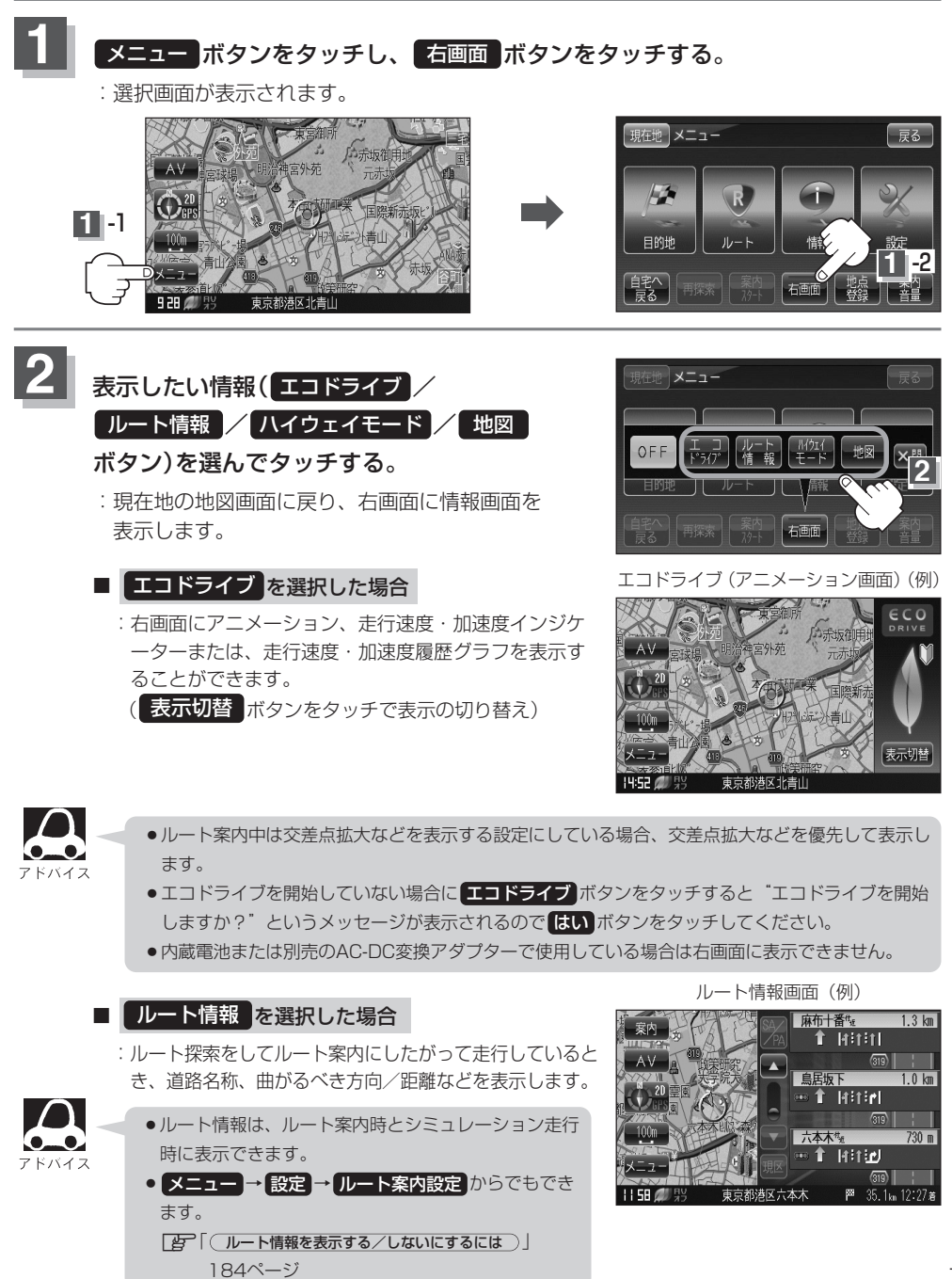

# 2画面表示にする(2)

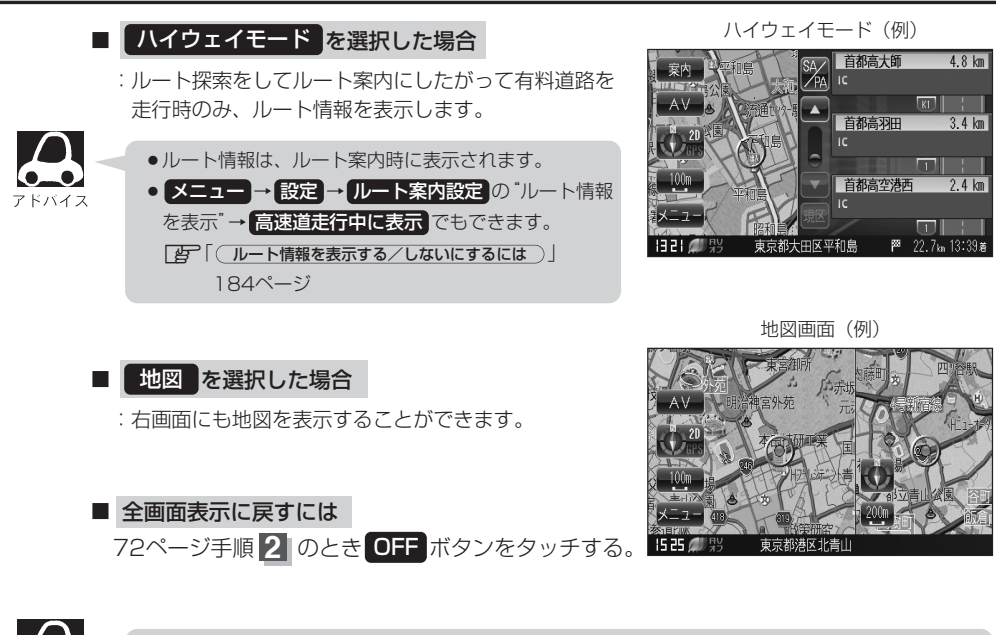

「夏」「右画面地図表示の内容を設定する」176、177ページからでもできます。

「右画面の方位/縮尺スケールを変えるには」

2画面表示のとき右画面の設定を変えることができます。

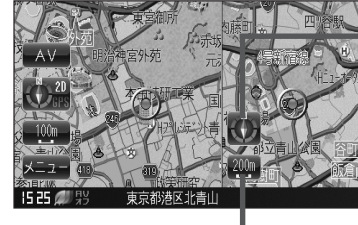

縮Rスケールボタンをタッチする。■
 ○、ボタン:広域(縮小)
 ①、ボタン:詳細(拡大)

方位表示ボタンをタッチする。

: タッチするたびに方位表示と画面が切 り替わります。

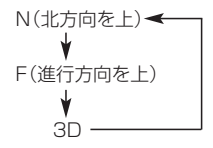

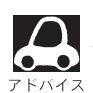

- 右画面表示時に地図のスクロールをすると全画面表示に切り替わります。
   現在地ボタンをタッチ、または反るボタンをタッチすると、2画面表示に戻ります。
   「右画面地図表示の内容を設定をする」176、177ページからでもできます。
- ●右画面地図をフリーズームさせたいときは、スケール表示が出ているときに ④ / ◎ ボタン をタッチし続けます。お好みの縮尺レベルになったらタッチするのを止めてください。止めたところの縮尺レベルで止まります。縮尺レベルについては「地図の縮尺レベル」(52ページ)をご覧く ださい。

# 目的地

| 目宅周辺の地図を表示する                     | ••••• | 75  |
|----------------------------------|-------|-----|
| 地図から地点を探す                        | ••••• | 76  |
| 住所で地点を探す                         | 77~   | ~80 |
| 電話番号で地点を探す                       | 81、   | 82  |
| 個人宅の電話番号を入力した場合                  |       | 82  |
| 施設の名前で地点を探す [50音]                | 83~   | ~86 |
| 施設のジャンルから地点を探す                   | 87~   | ~89 |
| ジャンル名を入力して探す場合                   |       | 89  |
| 周辺にある施設から地点を探す                   | 90    | 91  |
| 表示できる施設                          | 92~   | ~94 |
| 登録地点で地点を探す                       | 95、   | 96  |
| 登録地点の並び替えをする                     |       | 96  |
| 目的地履歴の中から地点を探す/削除する …            | 97、   | 98  |
| 郵便番号で地点を探す                       | ·99、  | 100 |
| 地名から地点を探す [50音] ················ | 101、  | 102 |
| SDカードで地点を探す ······               | 103、  | 104 |
| マップコードで地点を探す・・・・・・・・・・・・・・・・     | 105、  | 106 |
| 緯度・経度で地点を探す                      | ••••• | 107 |
|                                  |       |     |

# 自宅周辺の地図を表示する

### 自宅周辺の地図を表示します。

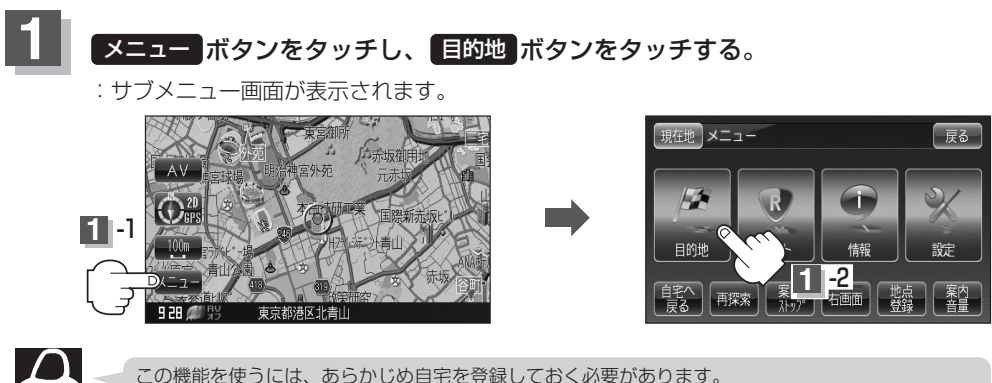

この機能を使うには、あらかじめ自宅を登録しておく必要があります [27] 「自宅を登録する」65~67ページ

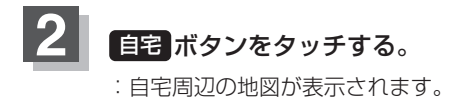

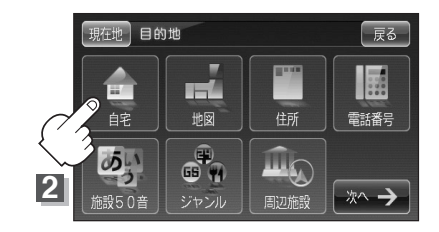

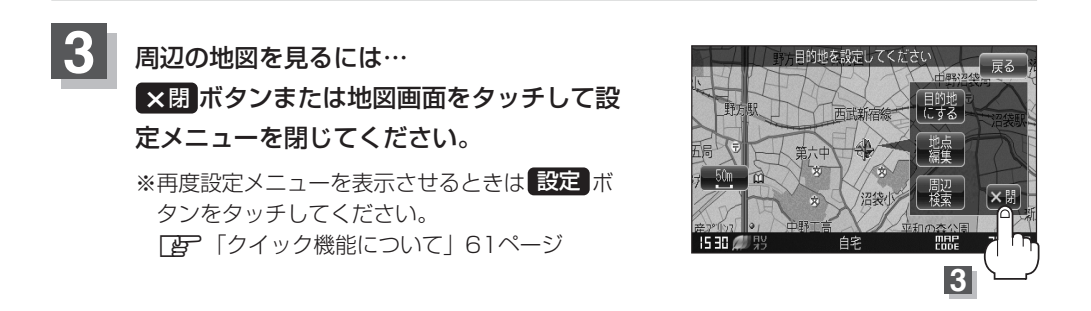

現在地の地図画面に戻るときは、現在地ボタンをタッチする。

# 地図から地点を探す

### 表示中の地図から地点を探すことができます。

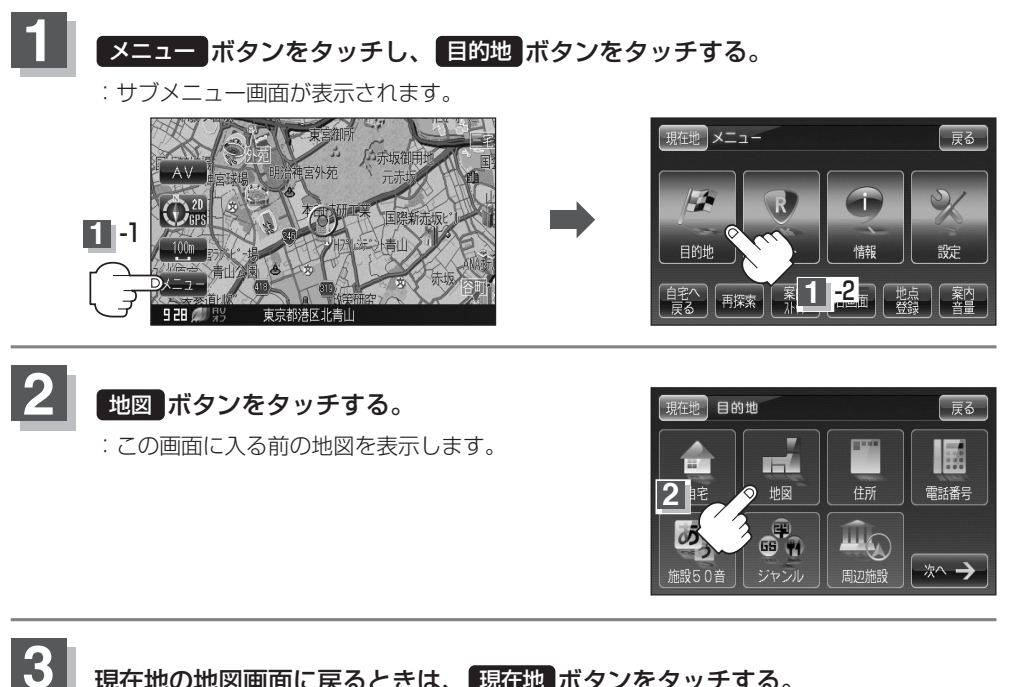

現在地の地図画面に戻るときは、現在地ボタンをタッチする。

# 住所で地点を探す(1)

住所を入力して地点を探すことができます。本機には、約3,500万件のデータが収録されています。

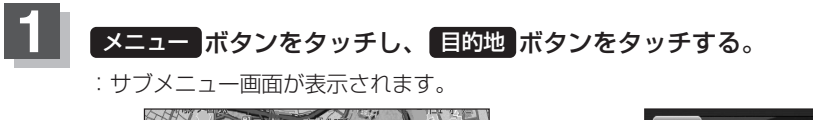

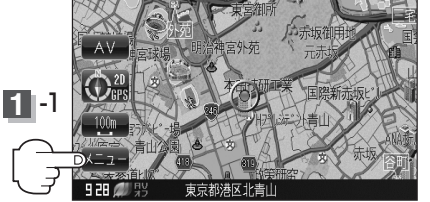

住所ボタンをタッチする。

: 住所検索リスト画面が表示されます。

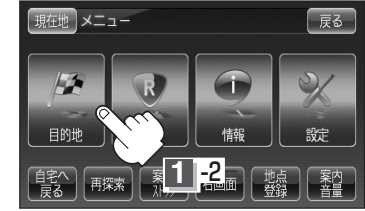

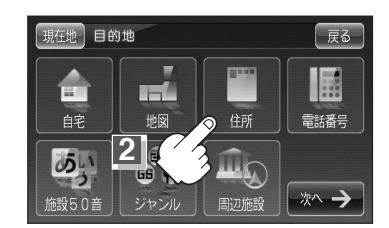

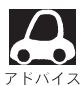

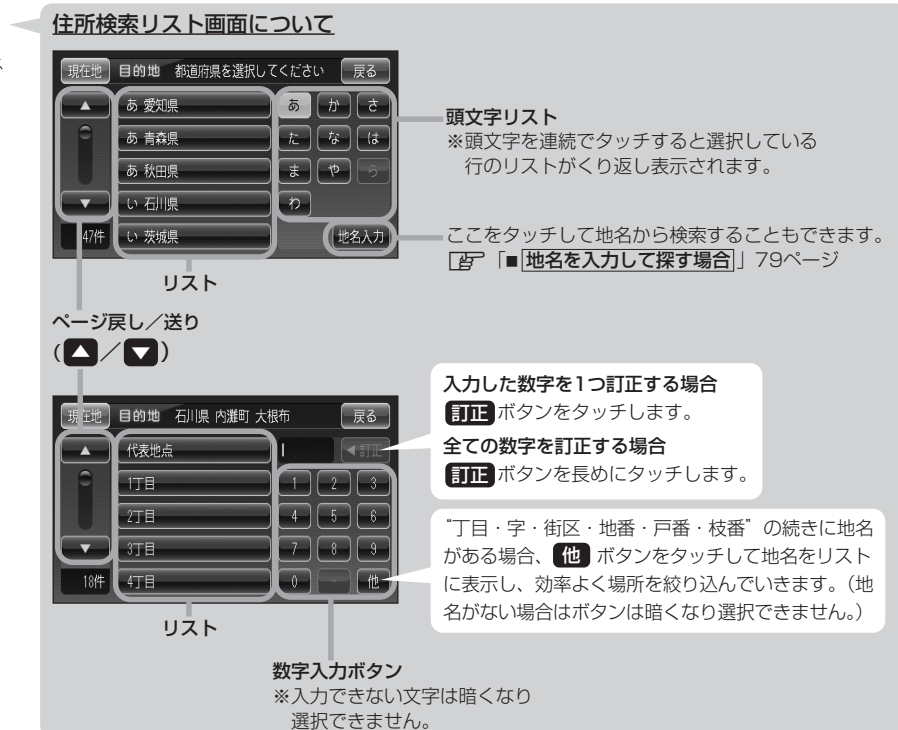

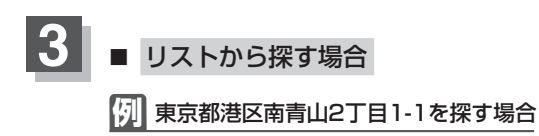

① 頭文字リストからた ボタンをタッチし、
 と 東京都 ボタンをタッチする。

:東京都の市区町村リストが表示されます。

- (2) 頭文字リストからま ボタンをタッチし、 リストからみ 港区 ボタンをタッチする。
- (3) 頭文字リストからま ボタンをタッチし、 リストからみ 南青山 ボタンをタッチする。

④ 数字入力ボタンから 2 ボタンをタッチし、
 2 丁目 ボタンをタッチする。

⑤ 数字入力ボタンから 1 ボタンをタッチし、
 1 ボタンをタッチする。

### 住所検索リスト画面

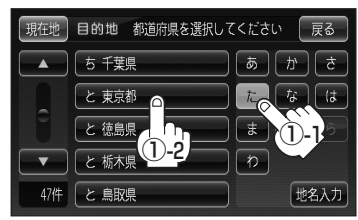

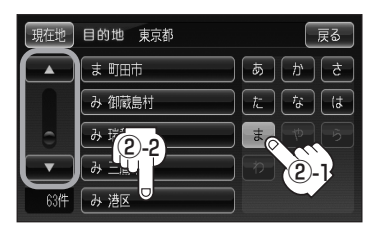

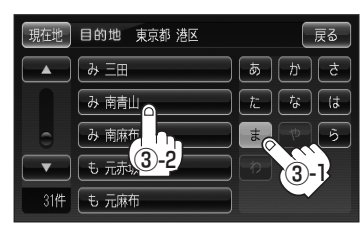

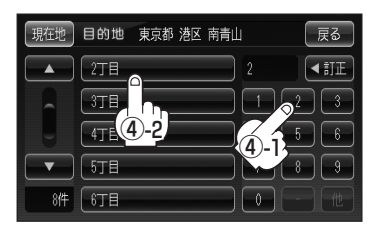

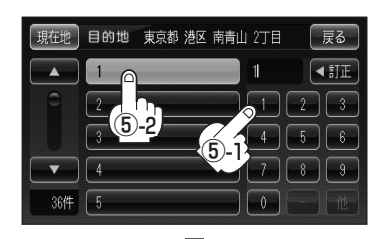

# 住所で地点を探す(2)

- ⑥ リストから 1 ボタンをタッチする。
  - :東京都港区南青山2丁目1-1の周辺の地図が表示 されます。

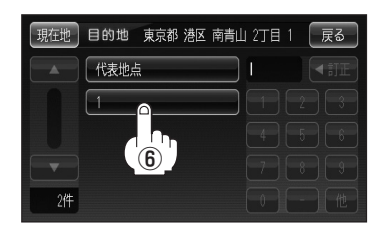

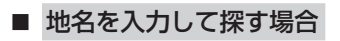

- 78ページ手順 3-①のとき 地名入力 ボタンを タッチする。
  - :地名50音検索入力画面が表示されます。
- 現在世目的地 都道府県を選択してください 戻る
   ▲ あ 愛知県 あ か さ
   あ 青森県 た る は
   あ 青森県 た る は
   かう
   ▼ い 石川県
   い 石川県
   かえ入力
- ② 文字をタッチして地名をひらがなで入力し、
   検索 ボタンをタッチする。
   : リストが表示されます。
  - □ 入力方法は「地名から地点を探す [50音]」の 手順 3 (101ページ)を参考にしてください。
- ③ リストから"地名"を選択し、タッチする。

地名50音検索入力画面(☆)

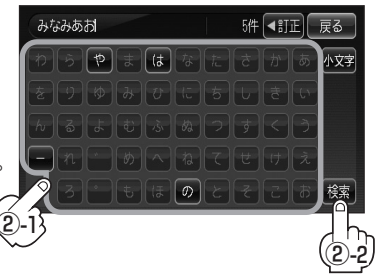

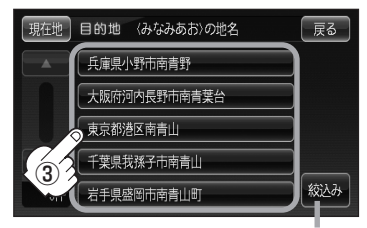

都道府県に複数の地名 がある場合に表示

- ④ "丁目・字・街区・地番・戸番・枝番"を選択する。
   ⑥ 検索方法は手順 ③ (78、79ページ)を参考にしてください。
   : 周辺の地図が表示されます。
- ※ ×閉 ボタンまたは地図画面をタッチすると設定メニューを閉じることができます。
   再度設定メニューを表示させるときには 設定 ボタンをタッチしてください。
   「ア「クイック機能について」61ページ

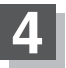

### 現在地の地図画面に戻るときは、現在地ボタンをタッチする。

●リスト画面右のひらがなは地名の頭文字です。頭文字をタッチすると、該当する地名が表示され、 効率よく地域を絞り込むことができます。(入力できない文字は暗くなります。) マドバイス また、頭文字をタッチするたびに頭文字の行の文字が順に表示されます。 リスト画面右の数字をタッチすると、該当する住所が表示され、効率よく場所を絞り込むことがで きます。 ●入力した番地が収録されていない場合は、その付近の地図が表示されます。 • 入力した住所を訂正したい場合は、 戻る ボタンをタッチして、訂正したいリストまで戻してくだ さい。 ●番地など住所の詳細が分からないときは"都道府県名""市区町村名""町名"を選択したあと 【
【
表地点】
ボタンをタッチすると、
選択した場所の
代表地点の
地図が表示されます。 ● ☆印: メニュー → 設定 → 次へ → システム設定 → 操作設定 をタッチして、50音入力方 式(50音 / ルーレット)を選択することもできます。 「夏~ [50音入力設定をするには] 203ページ

# 電話番号で地点を探す

電話番号から、その地域の地図を表示することができます。電話番号を入力して地点を探すことができます。本機には、NTTタウンページの情報の一部(約1000万件)および(株)ダイケイのテレデータ (個人宅情報約3,000万件)が収録されています。

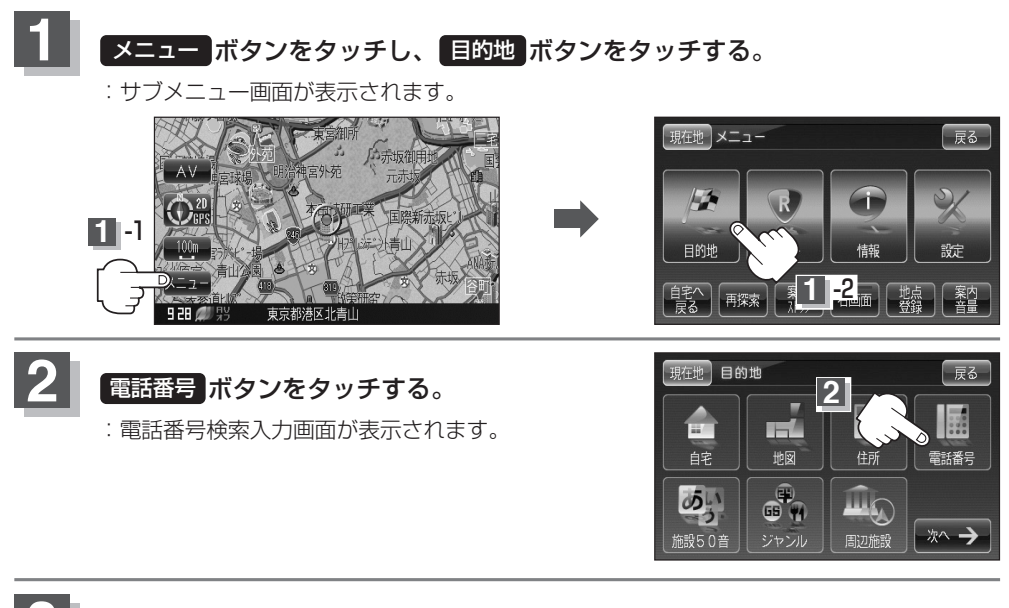

### 数字をタッチして、電話番号を入力する。

※電話番号は市外・市内局番を含めて全桁(最大10桁)入力してください。

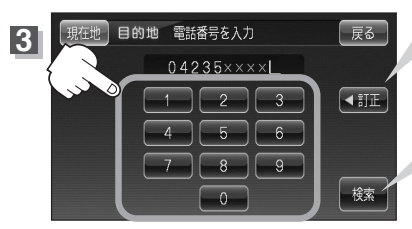

入力した数字を1つ訂正する場合 訂正 ボタンをタッチします。
 全ての数字を訂正する場合 訂正 ボタンを長めにタッチします。
 入力途中で 検索 ボタンをタッチした場合
 市内局番からの周辺の地図が表示されます。

※個人宅の電話番号を入力した場合は、電話番号登録者名入力画面が表示されます。

個人宅の電話番号を入力した場合)」82ページ

※入力した電話番号に対して複数の施設候補がある場合は、項目を選択すると地図が表示されます。

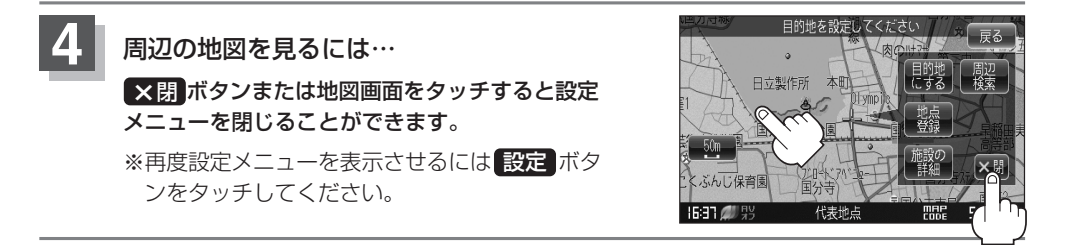

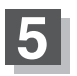

### 現在地の地図画面に戻るときは、現在地ボタンをタッチする。

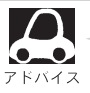

該当する電話番号が収録されていない場合は、"該当する番号は収録されていません。市内局番より 代表地点を表示します。"と表示されたあとに、周辺の地図が表示されます。入力し直す場合は、 戻る「ボタンをタッチし、「JIE」ボタンをタッチして番号を確認のうえ、もう一度入力し直してく ださい。また、ピンポイント検索できない場合があります。

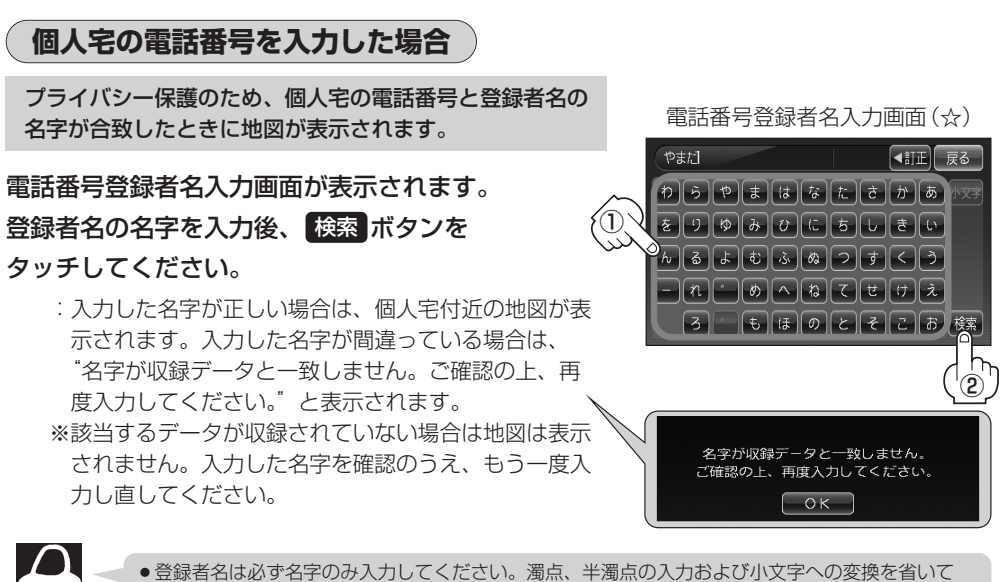

- ・登録者名は必ず名字のみ入力してください。濁点、半濁点の入力および小文字への変換を省いて も検索できます。文字の入力のしかたについては、「施設の名前で地点を探す[50音]」の手順

   (83ページ)を参考にしてください。
- ●公開電話番号登録者の名字で複数の読み方が可能なものは、データ上、実際とは異なった読み方で収録されている場合があります。
- ●個人宅電話番号検索では、一部検索できない場合または、ピンポイント検索ができない場合があ ります。
- 電話番号非公開個人宅のデータは収録されておりません。
- ・☆印: メニュー → 設定 → 次へ → システム設定 → 操作設定 をタッチして、50音入力
   方式(50音 / ルーレット)を選択することもできます。

   [資「50音入力設定をするには」203ページ

目的地

〔電話番号で地点を探す〕

# 施設の名前で地点を探す(1) [50音]

主な施設の名前を入力して探すことができます。行きたい施設の名前がわかっているときに便利です。 また、施設の候補が多い場合に順番を並び替えたり候補を絞り込んだりして探すことができます。 (ハイブリッド検索)

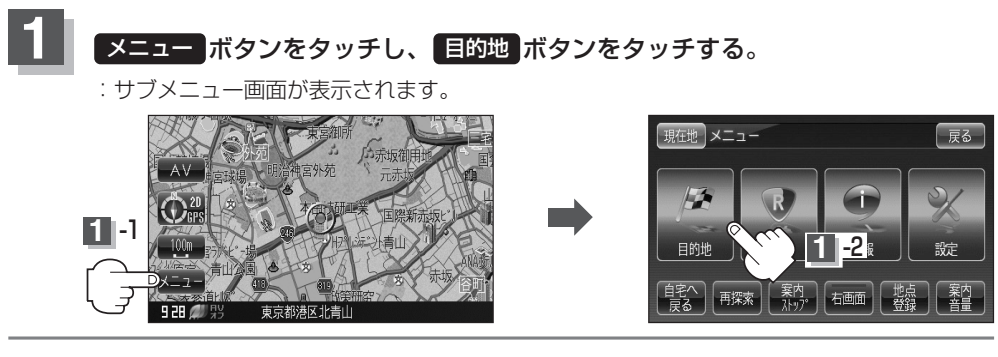

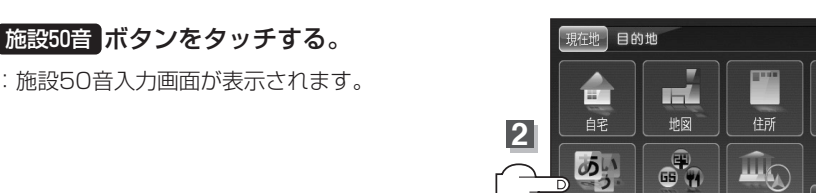

設50音

ジャンル

周辺施設

戻る

0 0 0

電話番号

次へ

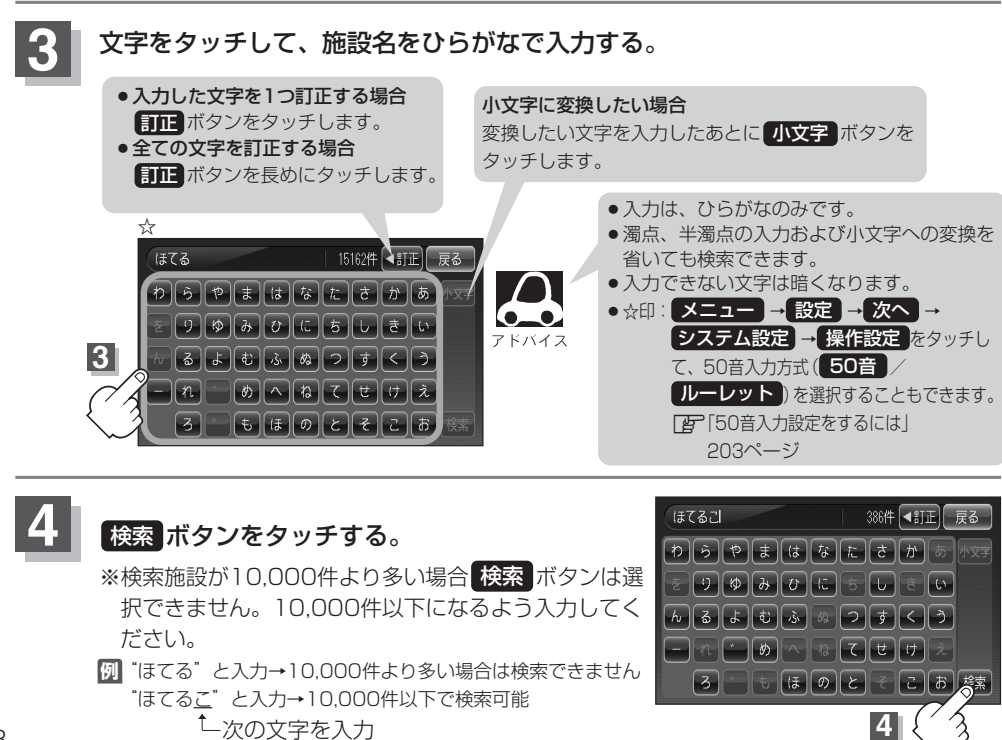

2

施設50音 ボタンをタッチする。

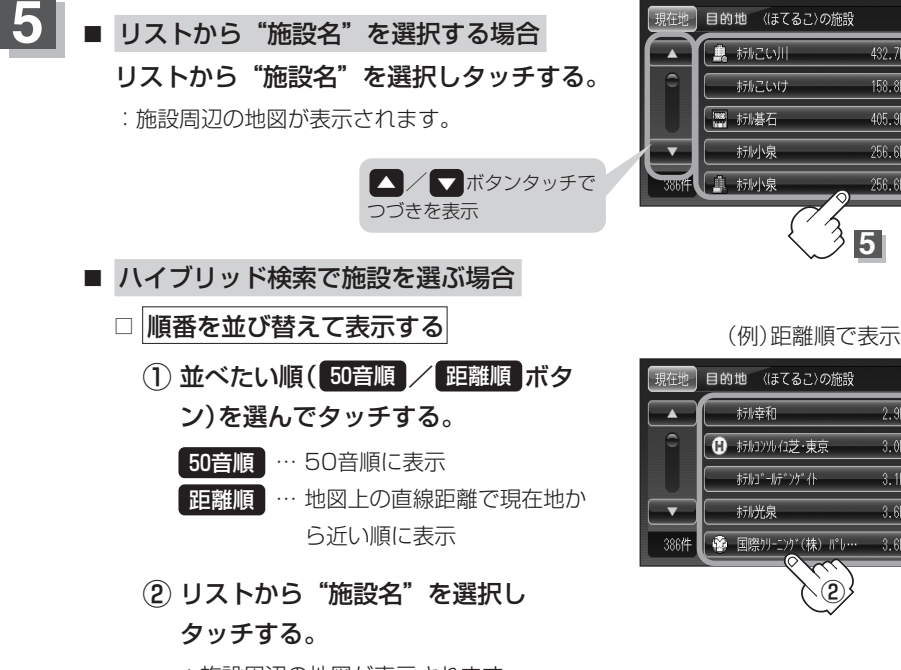

:施設周辺の地図が表示されます。

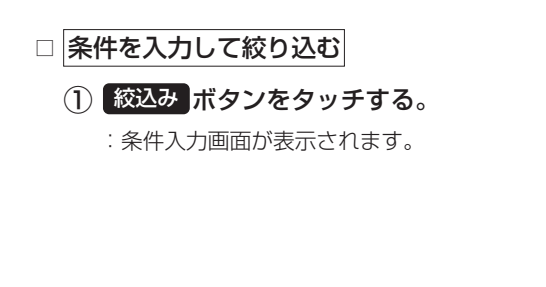

(2) 条件(地域 / ジャンル ボタン)を 選んでタッチする。

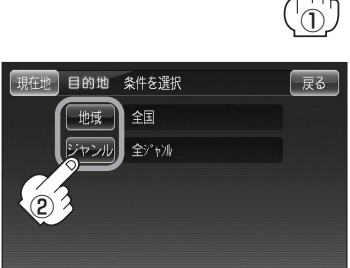

# 目的地 〔施設の名前で地点を探す[50音]

距離順

戻る

50音順

距離順

絞込み

432.7km

158.8km

405.9km

256.6km

256.6km

2.9km 50音順

3.0km

3.1km

3.6kt

3.6km

5

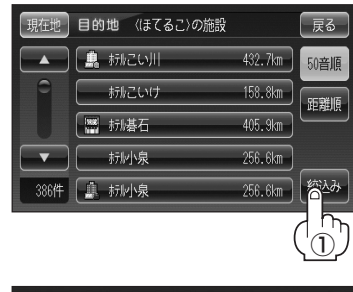

# 施設の名前で地点を探す(2) [50音]

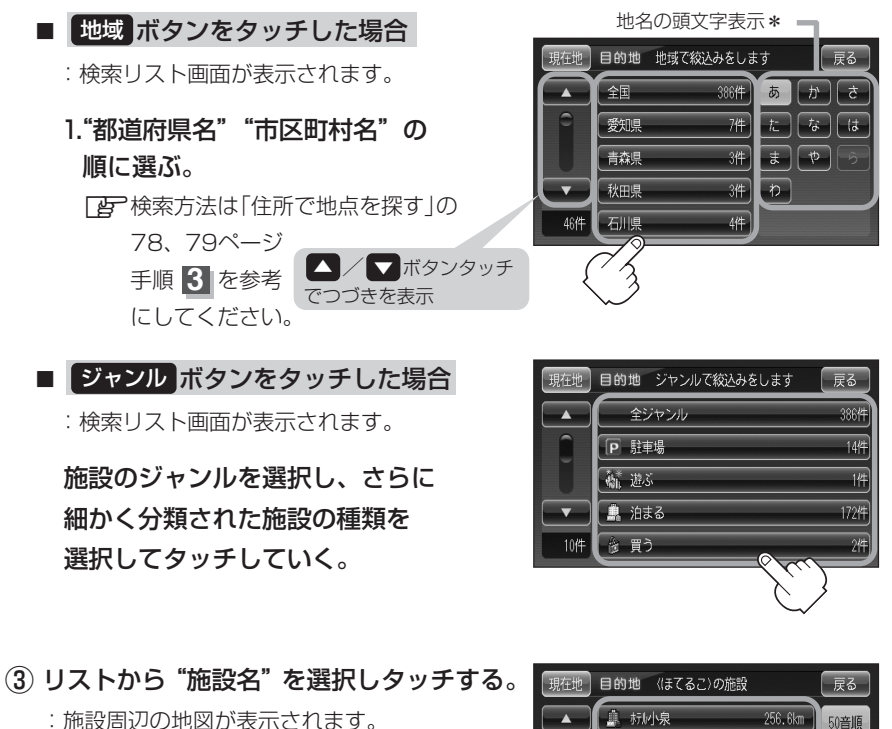

| 現在地  | 目的地 《ほてるこ〉の施設     | 戻る   |
|------|-------------------|------|
|      | 🌲 杭小泉 256.6km     | 50音順 |
| 9    | 🌲 标和甲子園 403.2km   | 距離順  |
|      | ホル甲西 331.5km      |      |
| Ι (ĵ | 💄 标ル高知プラザ 597.3km |      |
| 2/11 | 🌲 赤ルこがね 863.6km   | 絞込み  |

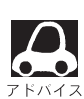

●検索施設の件数が多くなるほど施設のリストが表示されるのに時間がかかります。

- 条件を入力して絞り込む の手順(②(84ページ)で地域ボタンを選択した場合のリスト画面 右のひらがなは地名の頭文字です。頭文字をタッチすると該当する地名が表示され、効率よく地域 を絞り込むことができます。(入力できない文字は暗くなります。)
- ●\*印:頭文字を連続でタッチすると選択している行のリストがくり返し表示されます。
- 名称がはっきりわからない場合や、病院・学校などを検索する場合は、周辺施設またはジャンルで 検索してください。
  - 「周辺にある施設から地点を探す」90、91ページ 「施設のジャンルから地点を探す」87~89ページ
- ハイブリット検索は、最初に地域で絞り込み、さらにジャンルで絞り込むというように条件を組み 合わせて絞り込むことができます。
- 条件を入力して絞り込む の手順(2)(84ページ)でジャンルを選択した場合、検索リスト画面には該当するジャンルのみ表示されます。
- ●指定した条件を変更したい場合は、□ 条件を入力して絞り込む の手順(2)(84ページ)の条件入 力画面で変更したい条件のボタンをタッチして変更してください。

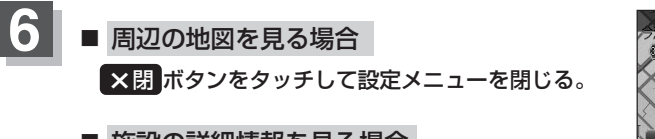

施設の詳細情報を見る場合
 施設の詳細 ボタンをタッチする。

:施設の詳細情報が表示されます。

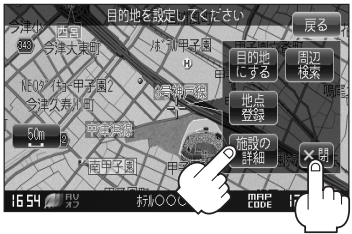

※施設に詳細内容がある場合は「情報」ボタンが表示されます。「情報」ボタンをタッチし、リストを表示させ選択すると、情報画面が表示され情報の確認ができ、地図「ボタンをタッチすると周辺の地図を表示します。

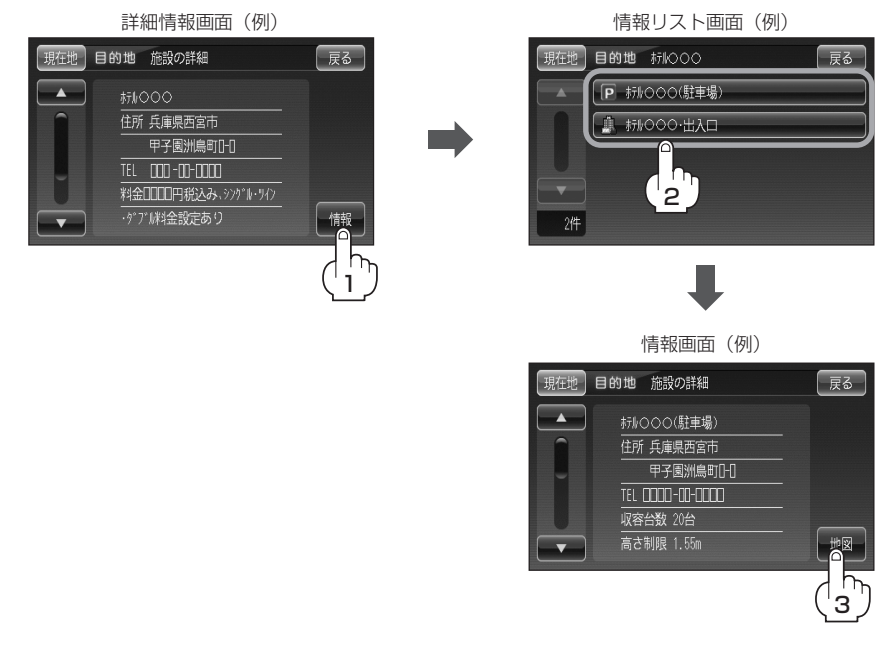

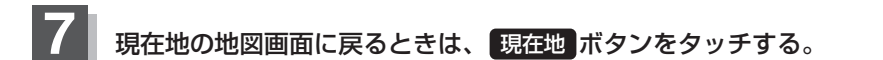

# 施設のジャンルから地点を探す(1)

施設のジャンルや都道府県を指定して、該当する施設の名称リストを表示させ、住所や電話番号などの施設情報を見ることができます。ドライブ先の観光スポットを探すときなどに便利です。検索できる施設の種類については、「表示できる施設」(92~94ページ)をご覧ください。

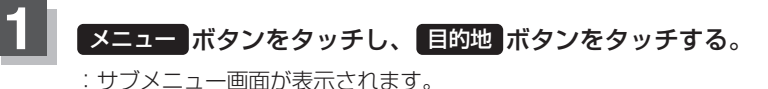

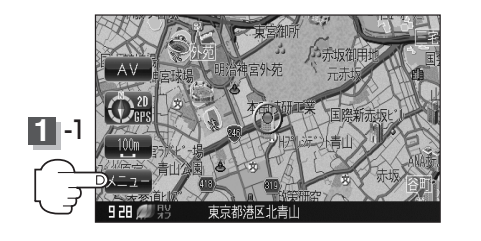

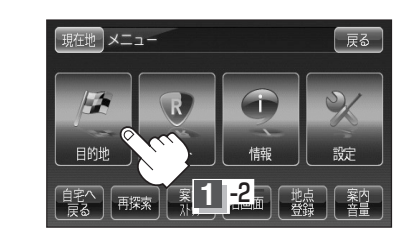

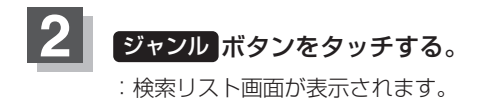

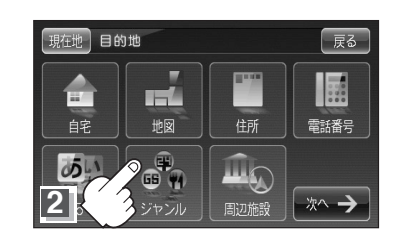

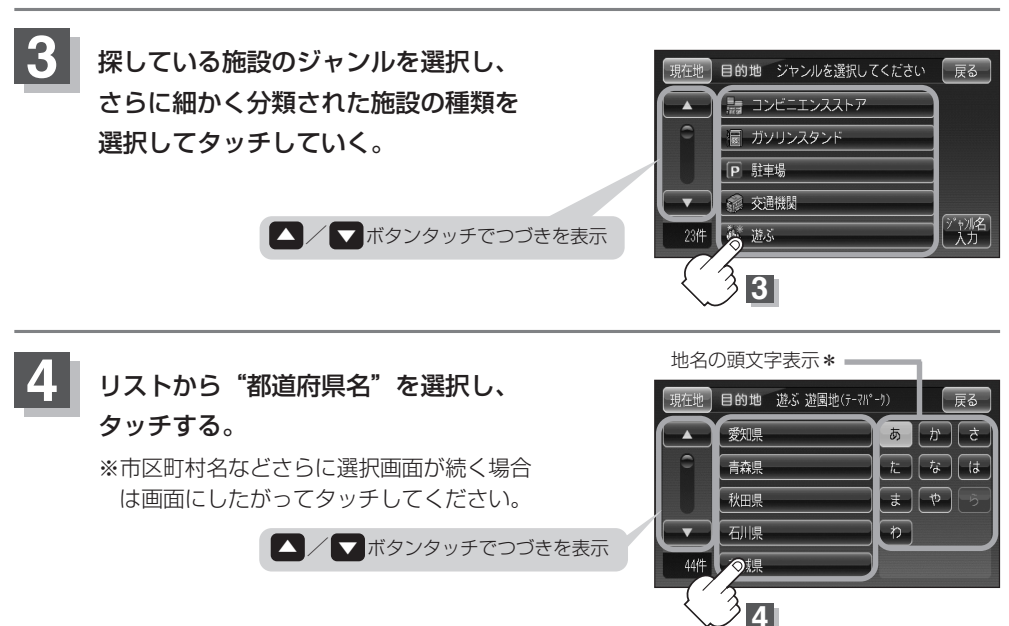

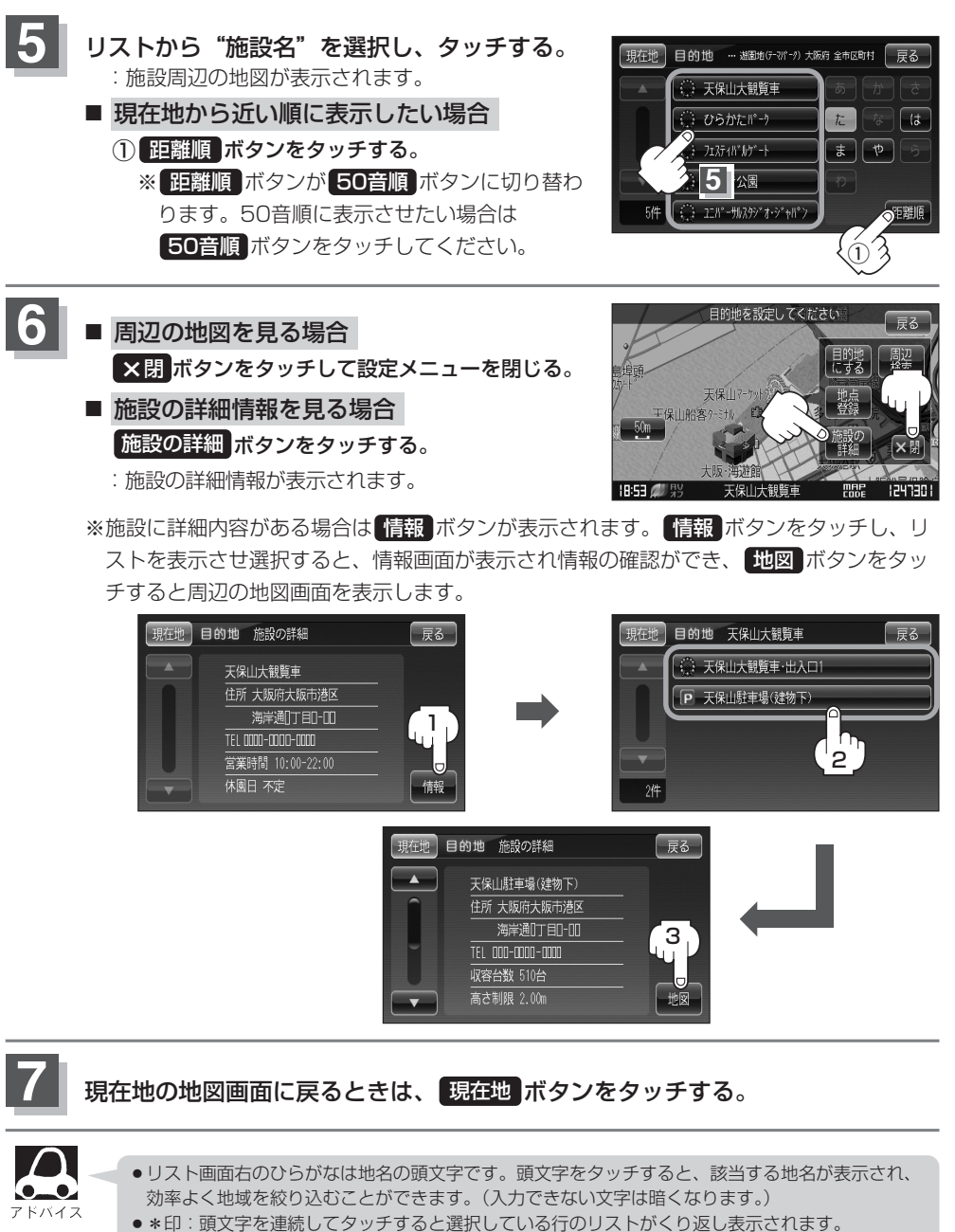

- 入力したジャンルを訂正したい場合は、 反る ボタンをタッチして、訂正したいリストまで戻して ください。
- •87ページ手順 4 で "都道府県名" を選んだあと 全市区町村 ボタンをタッチすると、選んだ場 所の全施設名がリストに表示されます。

目的地

〔施設のジャンルから地点を探す〕

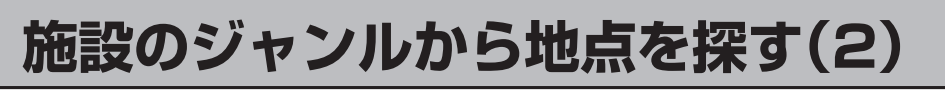

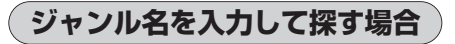

187ページ手順3のとき ジャンル名入力 ボタンをタッチする。

: ジャンル名入力画面が表示されます。

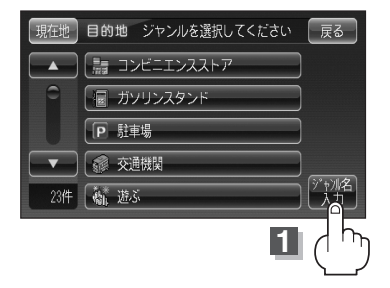

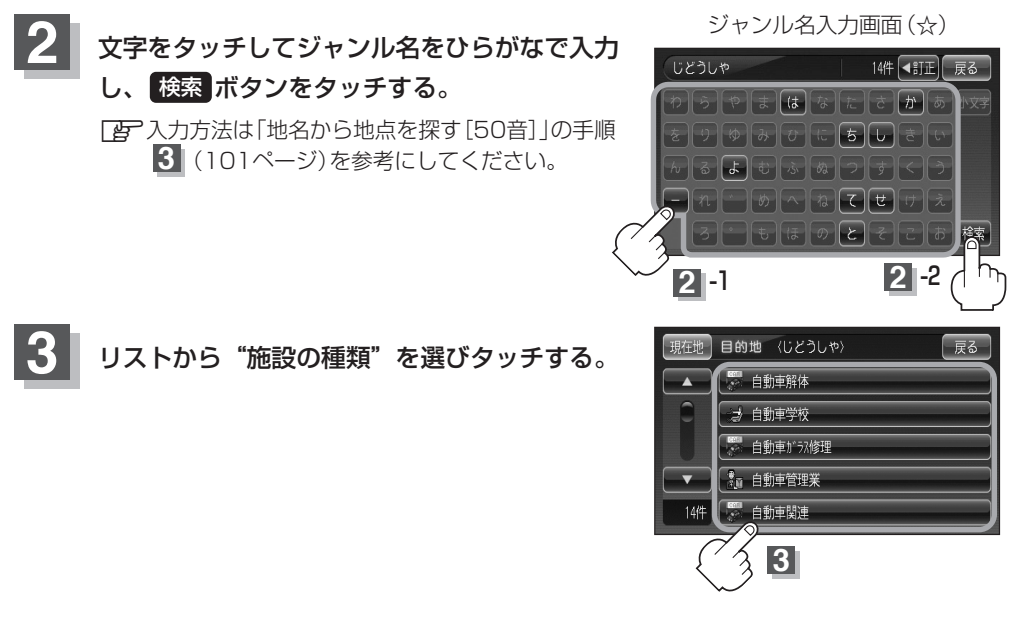

"都道府県名""施設名"を選択してタッチしていく。
 (27)検索方法は手順 4 ~ 6 (87、88ページ)を参考にしてください。

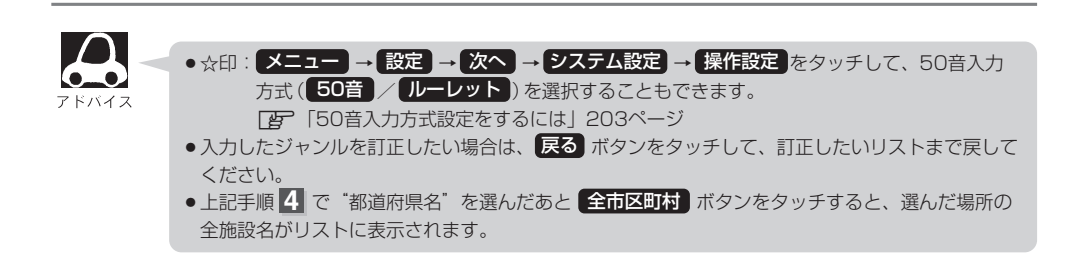

# 周辺にある施設から地点を探す(1)

現在地またはスクロール先周辺にある施設の中から地点を探すことができます。施設までの距離と施設の位置も確認でき、近くのコンビニエンスストアなどを探したいときなどに便利です。検索できる施設の種類については、「表示できる施設」(92~94ページ)をご覧ください。

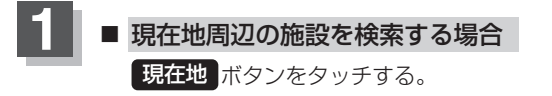

■ スクロール先周辺の施設を検索する場合

地図上のカーソルを検索したい施設の場所に合わせる。

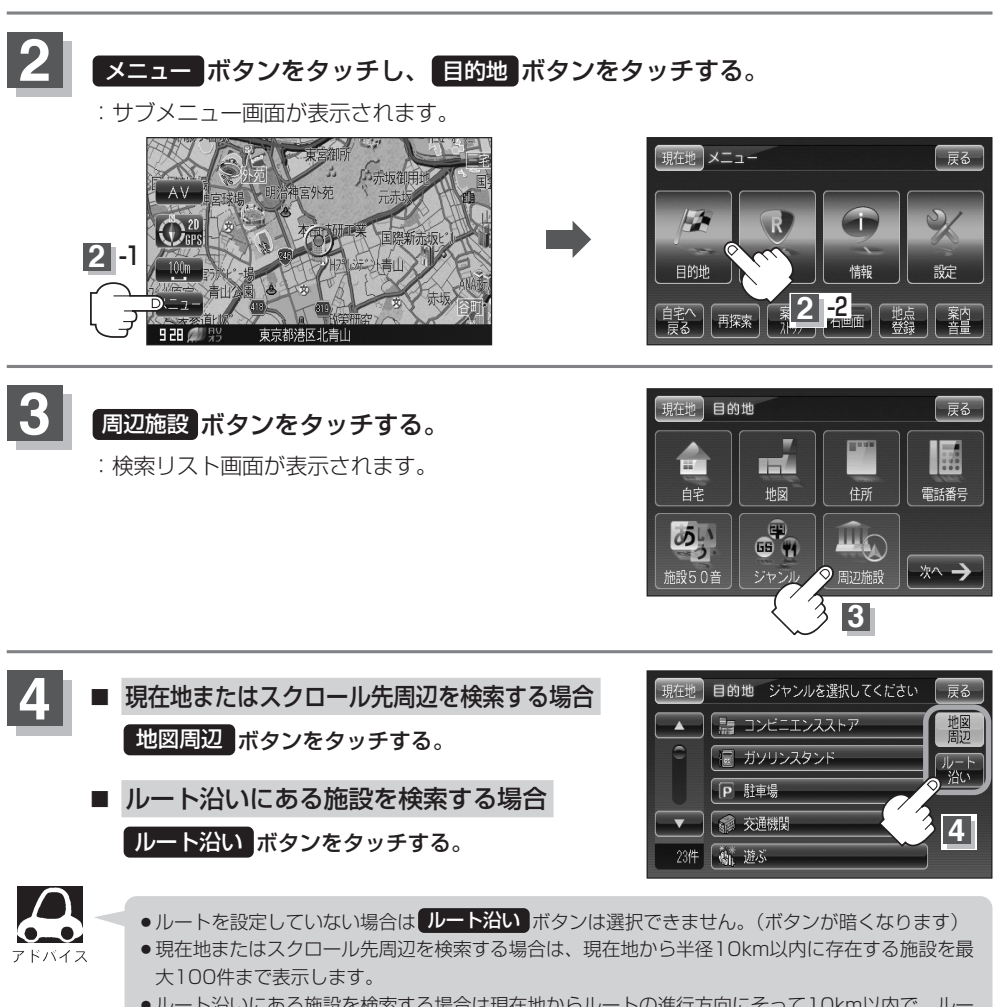

- ルート沿いにある施設を検索する場合は現在地からルートの進行方向にそって10km以内で、ルートの左右約100m以内に存在する施設を最大100件まで表示します。現在地が設定したルートから離れすぎている場合は検索できません。
- 地図周辺 / ルート沿い ボタンでは、リストに表示される施設は異なります。

目的地

# 周辺にある施設から地点を探す(2)

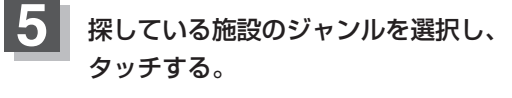

- 施設の種類が表示された場合
   下記手順 6 へ進んでください。
- 施設名が表示された場合
   下記手順 7 へ進んでください。
- 6 表示したい施設の種類を選択し、 検索 ボタンをタッチする。
  - : 選択した種類にチェックマーク(\*)が付きます。 全選択 ボタンをタッチすると、全種類にチェ ックマーク(\*)が付きます。
  - ※表示をやめたい場合は再度ボタンをタッチして チェックマーク(\*)を消します。 全解除 ボタ ンをタッチすると、リストに付いているチェッ クマーク(\*)を全て消します。

リストから"施設名"を選択し、タッチする。 : 周辺の地図が表示されます。

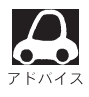

- ●手順 4 (90ページ)で 地図周辺 を選択した場合、 施設名の横に施設の方向と現在地またはスクロール 先からの距離を表示します。
  - 手順 4 (90ページ)で ルート沿い)ボタンを選択 した場合、現在地からの距離とルート沿いの左右ど ちらに施設があるかを表示します。

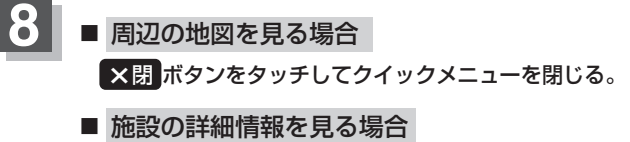

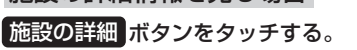

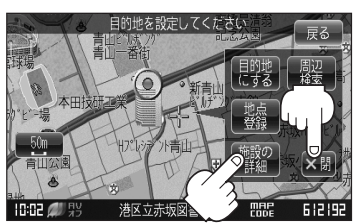

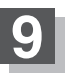

現在地の地図画面に戻るときは、現在地ボタンをタッチする。

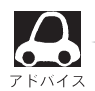

さい。

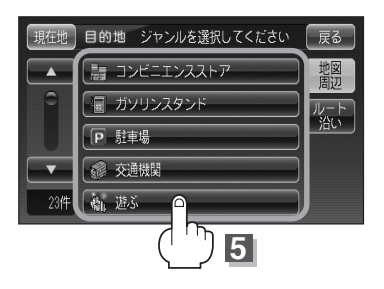

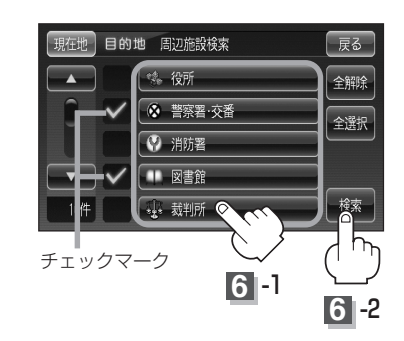

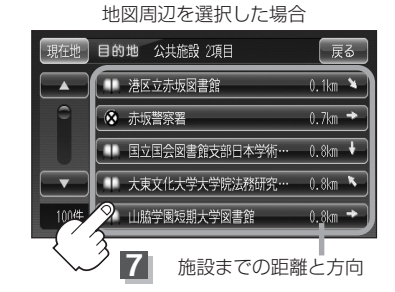

# 表示できる施設(1)

### 交通機関

駅、高速・都市高速・有料道路施設、道の駅、フェリーターミナル、港、空港、タクシー

### 公共施設

役所、警察署·交番、消防署、図書館、裁判所、税務署、社会保険事務所、保健所、法務局、 運転免許試験場

### 銀行

都市銀行、地方銀行、その他銀行

### 駐車場

一般駐車場

### 学校・教育施設

大学、高校、中学校、小学校、短大、高専、中等教育学校、幼稚園、保育園、養護・ろう・盲学校、 自動車学校、各種専門学校、予備校、その他学校・教育施設

### 病院

病院

### 冠婚葬祭

冠婚葬祭場、結婚式場、霊園·墓地、造花、装飾、花環

### スポーツ施設

ゴルフ、スキー・スケート、マリンスポーツ、野球場、競技場、プール、モータースポーツ、 自転車、テニスコート、体育館、武道館、スポーツクラブ、バッティングセンター、 公営スポーツ施設、その他スポーツ施設

### 神社・仏閣・教会・巡礼

神社、仏閣·寺、教会、全国著名巡礼名所

### 遊ぶ

遊園地(テーマパーク)、レジャー公園・牧場、その他レジャー施設、海洋・海浜公園、サファリパーク、 海水浴場、川くだり、果物狩り、遊覧船、遊覧飛行機、リフト・ロープウェイ、釣り、キャンプ場、 公営ギャンブル、パチンコ、麻雀、ゲームセンター、ビリヤード、ボウリング場、カラオケボックス、 マンガ喫茶、インターネットカフェ、プラネタリウム、クラブ・ライブハウス、マリーナ、待ち合わせ 場所、趣味・娯楽・教養

# 表示できる施設(2)

### 観る

動物園、植物園、水族館、美術館、博物館、資料館、文化施設、ホール会館、劇場、映画館、 城・城跡、史跡、名所・観光地等、イベント、ビューポイント、住宅展示場

### 泊まる

ホテル、ビジネスホテル、旅館、ペンション、公共の宿、ファッションホテル、カプセルホテル、 家族旅行村、国民休暇村、民宿、その他宿泊施設

### 食べる

ファミリーレストラン、ファーストフード、ラーメン、うどん・そば、日本料理、中華、 イタリア料理、寿司屋、回転すし、フランス料理、カレーハウス、焼肉・ホルモン、韓国料理、 お好み焼き、とんかつ、持ち帰り弁当、喫茶、酒場、うなぎ料理店、おでん屋、海鮮料理店、懐 石料理、割烹・料亭、スパゲティ専門店、ステーキハウス、てんぷら料理店、鳥料理店、 ピザハウス、アイスクリーム、その他和風飲食店、その他洋風・中華飲食店

### 買う

カー用品、ホームセンター、ディスカウント、スーパー、デパート、本、リサイクルショップ、 おもちゃ屋、ファッション、スポーツ、雑貨、その他日用品・雑貨・文具、ドラッグストア、パ ン・お菓子、チケット売買・プレイガイド、家電、携帯電話ショップ、複合大型商業施設、酒屋、 花屋、園芸店、家具店、インテリア用品店、メガネ・コンタクトレンズ、釣具店、アウトドア用品店、 CDレコード店、中古CDレコード店、レンタルビデオ・CD、食材、衣服・呉服・小物、その他繊 維製品、化粧品・装飾品・民工芸品、靴・バッグ・コート・毛皮、オーディオ・パソコン・OA、 金物店・刃物店、ガラス・陶磁器、その他小売店

### 生活施設

郵便、理容・美容、クリーニング、温泉、銭湯、サウナ・健康センター、クアハウス・スパ、教 養施設・福祉施設、写真・写真館、組合、人材紹介・代行サービス、録音スタジオ、 クレジット・質屋、宅配便・運輸、リース・レンタル・修理

### トイレ

トイレ

### Honda Cars店

Honda Cars店

### カーディーラー

Honda Cars店、スズキ、スバル、ダイハツ、トヨタ、日産、マツダ、三菱、レクサス、 アウディ、アルファロメオ、クライスラー、シトロエン、ジャガー、GM、現代、BMW、 フィアット、フォルクスワーゲン、フォード、プジョー、ポルシェ、ボルボ、 メルセデス・ベンツ、ヤナセ、ランドローバー、ルノー、その他カーディーラー

### 自動車関連

自動車整備工場、中古車販売、レッカーサービス、ロードサービス、レンタカー、レンタルバイク、 その他自動車・オートバイ・自転車

### コンビニエンスストア

コンビニエンスストア

### ガソリンスタンド

ガソリンスタンド

### エコステーション

エコステーション

### その他ジャンル

大使館・領事館、マスメディア、旅行・観光業、ペット、製造・卸売業、農園・果樹園

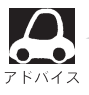

ジャンル検索と周辺施設検索では、記載内容や記載順は異なります。

# 登録地点で地点を探す

あらかじめ登録しておいた場所の中から地点を探すことができます。よく利用する場所を登録してお くと、簡単に目的地として設定することができます。

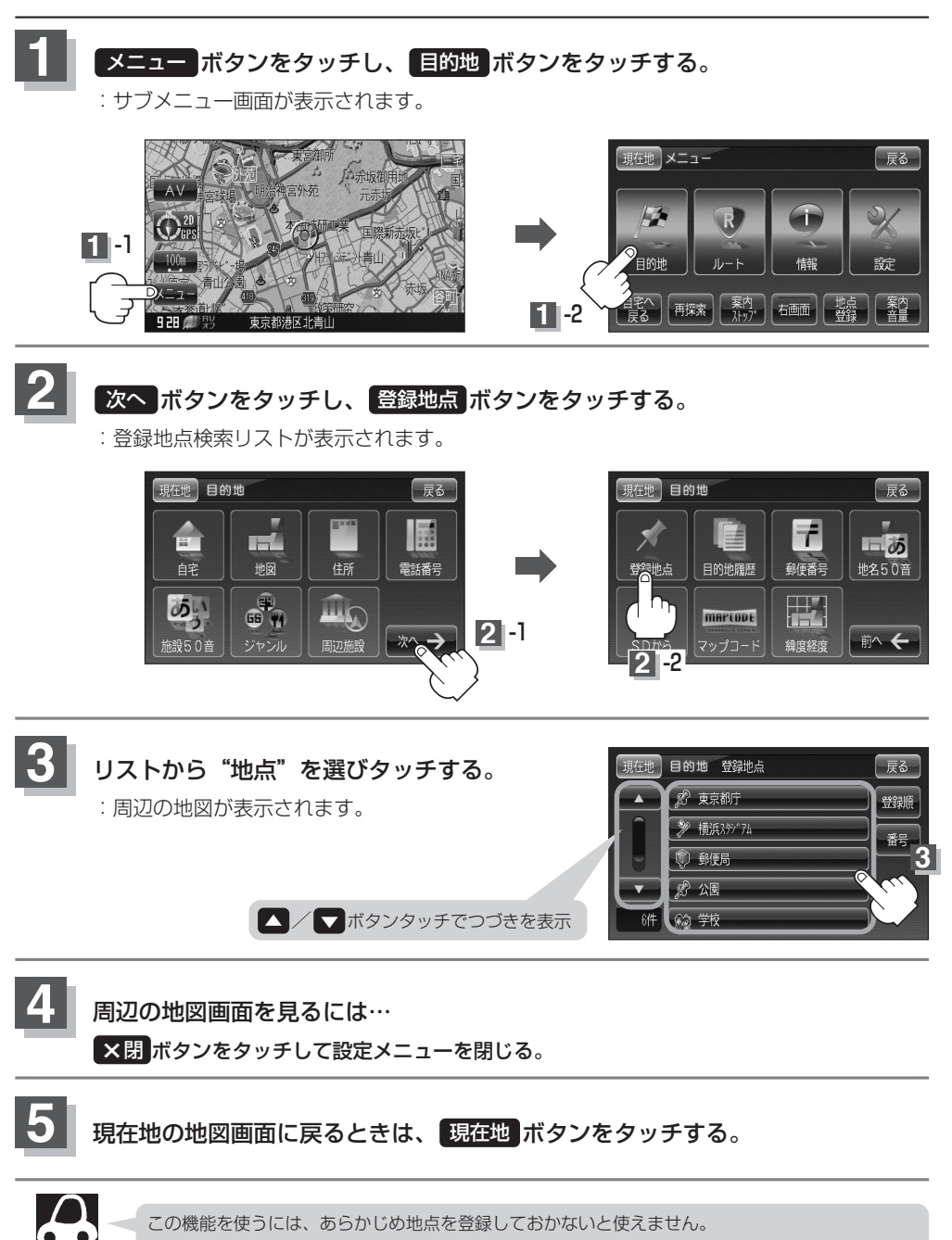

[] 「地点を登録する」 63、 64ページ

アドバイス

### 登録地点の並び替えをする

登録地点検索リストに表示される地点の並び順を替えることができます。

95ページ手順 3 で 登録順 ボタンをタッチする。

:リストに表示されている並び順が替わります。

※タッチするたびに 登録順 →→ マーク順 と切り替わります。表示したい順を選択してください。 ※表示されているボタン名が現在の並び順を示します。 (例)登録順で表示

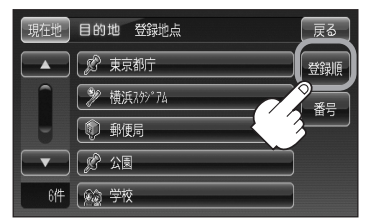

 登録順 ボタン…地点が登録された順(古いものから)に表示します。

 マーク順 ボタン… 
 ダマークを番号順に並び替えます。
 また、同じマークのもの同士をまとめて表示します。

🔎 マークに番号をつける

番号 ボタンをタッチしてボタンを点灯させると、

ダマークに番号が表示されます。

- ・地図上の 
   ダ マークにも番号が表示されます。
   ※番号は 
   ダ マーク(赤色)のみに表示されます。
- ●番号は自動的に割り振られ、その地点が削除されるまで 変更できません。

(例)番号順で表示

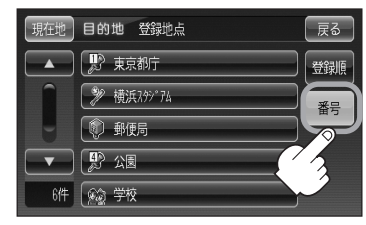

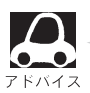

番号は地点を登録した順に割り振られます。登録地点を削除し番号があいた場合は、新たに地点を登 録すると、削除してあいた番号が優先して付きます。

# 目的地履歴の中から地点を探す/削除する

### 最近設定した目的地周辺の地図を表示することができます。 一度設定した目的地に、また行きたいときに便利です。

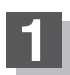

メニューボタンをタッチし、目的地ボタンをタッチする。

: サブメニュー画面が表示されます。

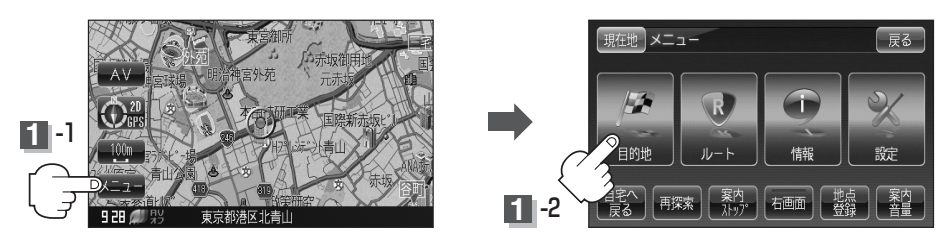

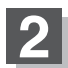

次へボタンをタッチし、目的地履歴ボタンをタッチする。

:目的地履歴リストが表示されます。

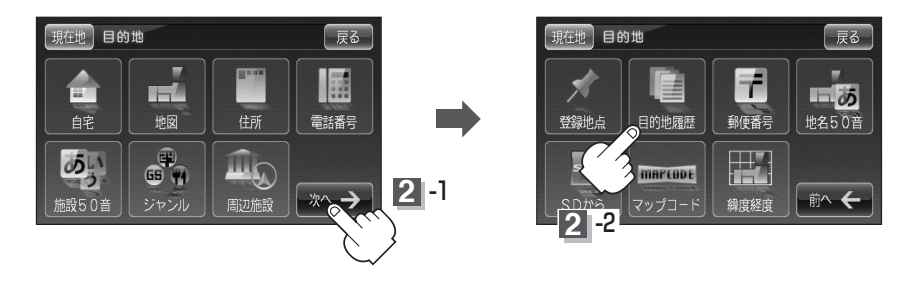

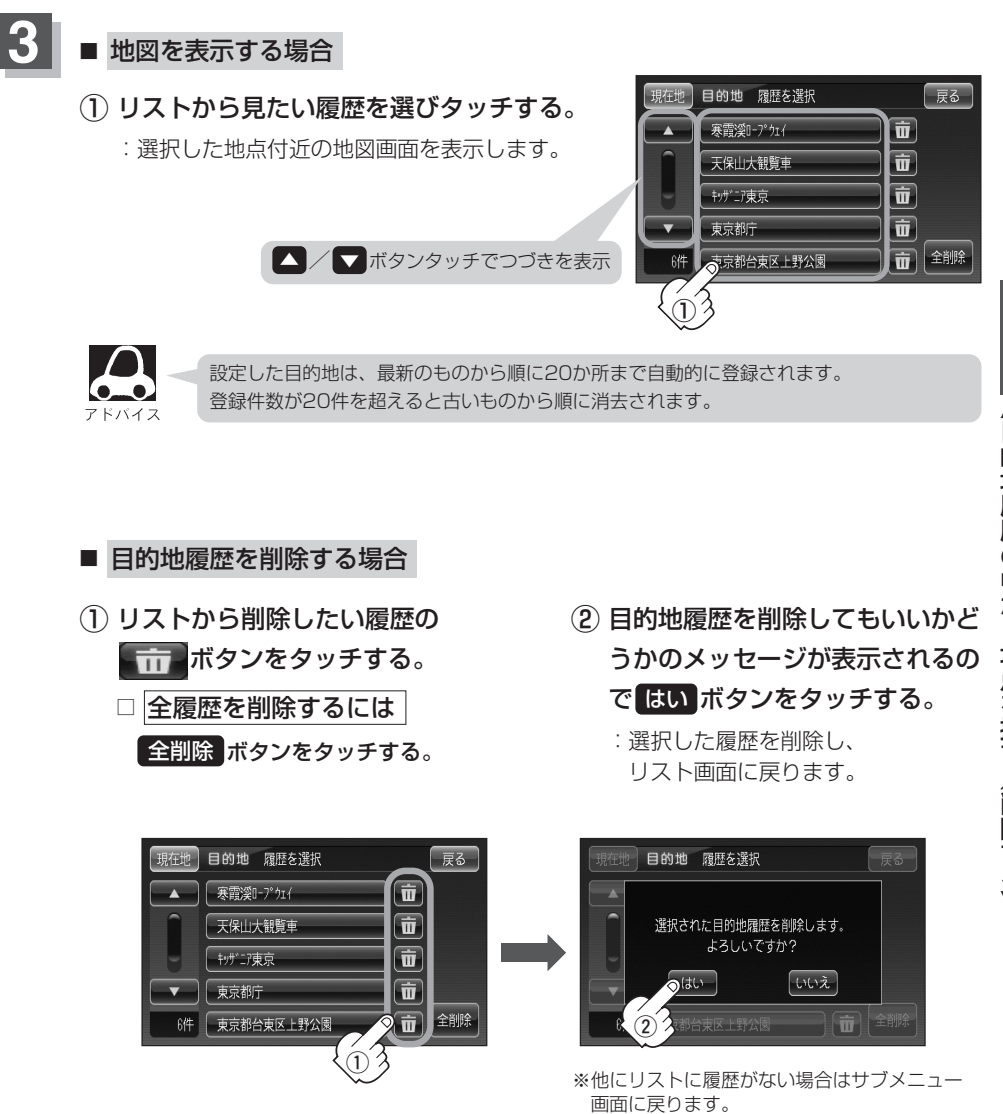

現在地ボタンをタッチすると、現在地の地図画面に戻る。

リスト表示中に戻るボタンを2回タッチすると、メニュー画面に戻る。

終わったら…

目的地(目的地履歴の中から地点を探す/削除する)

# 郵便番号で地点を探す

ポスタルガイドなどに掲載されている郵便番号から、周辺の地図を表示することができます。

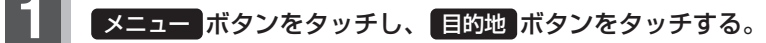

: サブメニュー画面が表示されます。

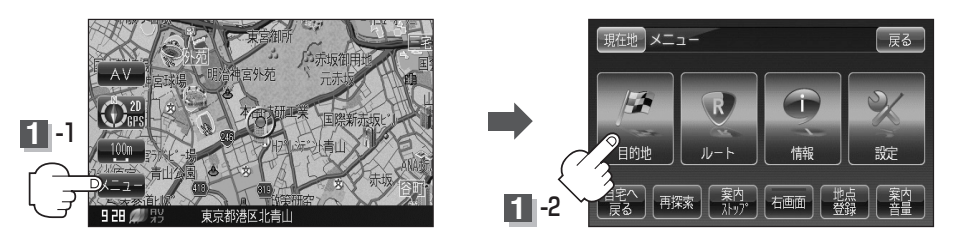

2 次へ ボタンをタッチし、 郵便番号 ボタンをタッチする。

: 郵便番号検索入力画面が表示されます。

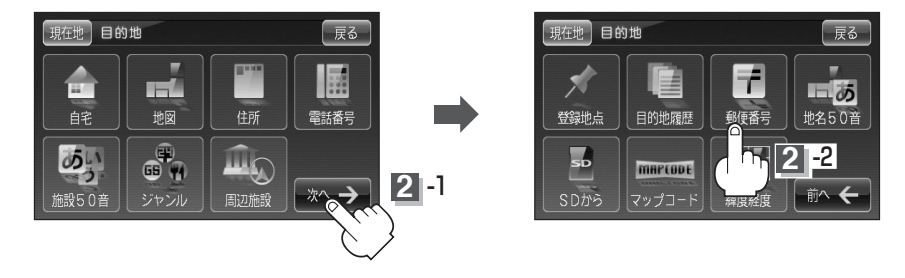

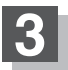

**数字をタッチして、郵便番号を入力する**。 ※4桁以上の入力が必要です。

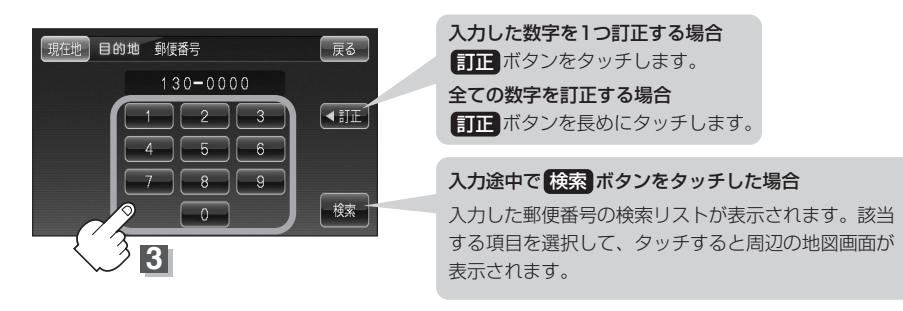

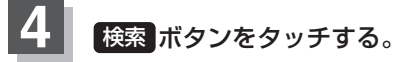

: 周辺の地図画面が表示されます。
 ※ ×閉 ボタンまたは地図画面をタッチすると設定メニューを閉じることができます。
 再度設定メニューを表示させるには 設定 ボタンをタッチしてください。

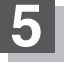

### 現在地の地図画面に戻るときは、現在地ボタンをタッチする。

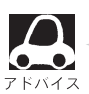

企業など専用の郵便番号は検索できない場合があります。

目的地

# 地名から地点を探す[50音]

地名を入力して地点を探すことができます。

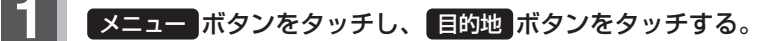

: サブメニュー画面が表示されます。

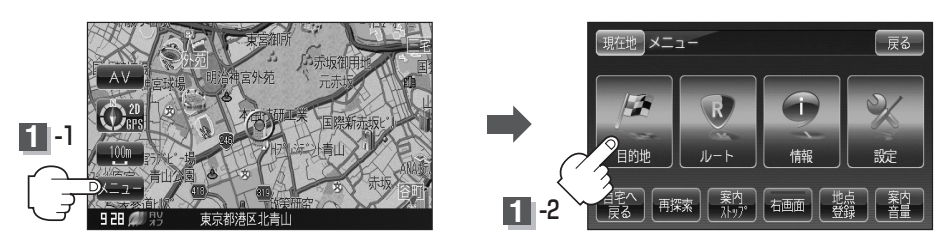

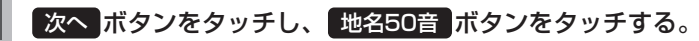

:地名50音入力画面が表示されます。

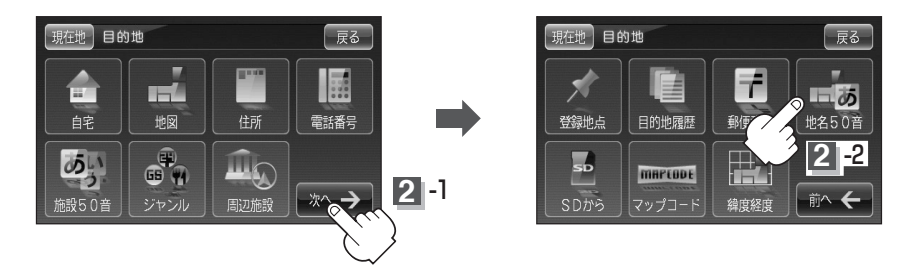

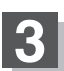

2

文字をタッチして、地名をひらがなで入力する。

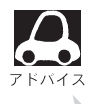

- ●入力は、ひらがなのみです。
- 濁点、半濁点の入力および小文字への 変換を省いても検索できます。
- ●入力できない文字は暗くなります。

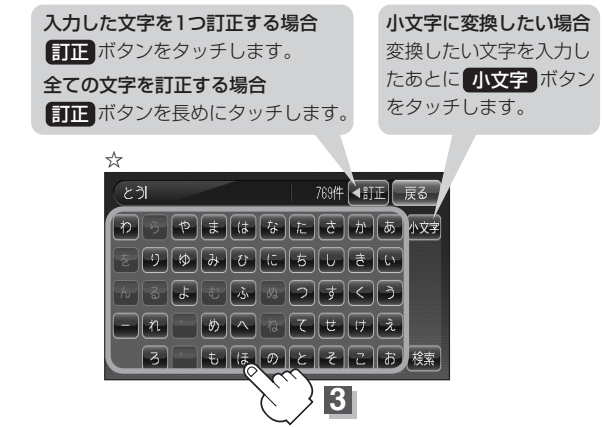

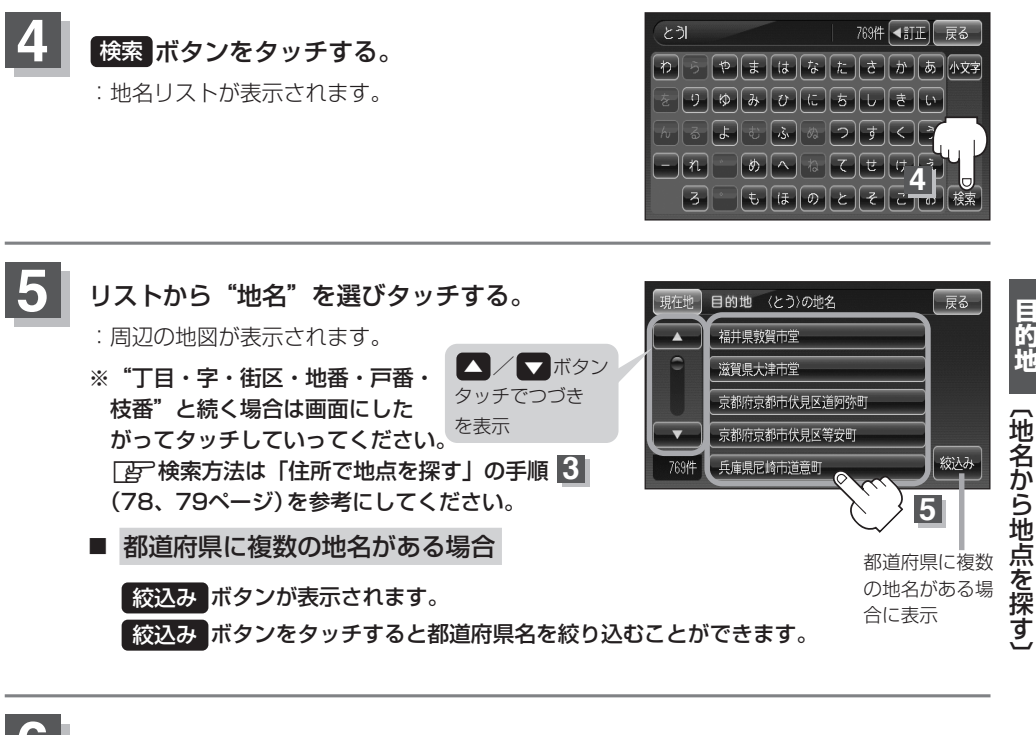

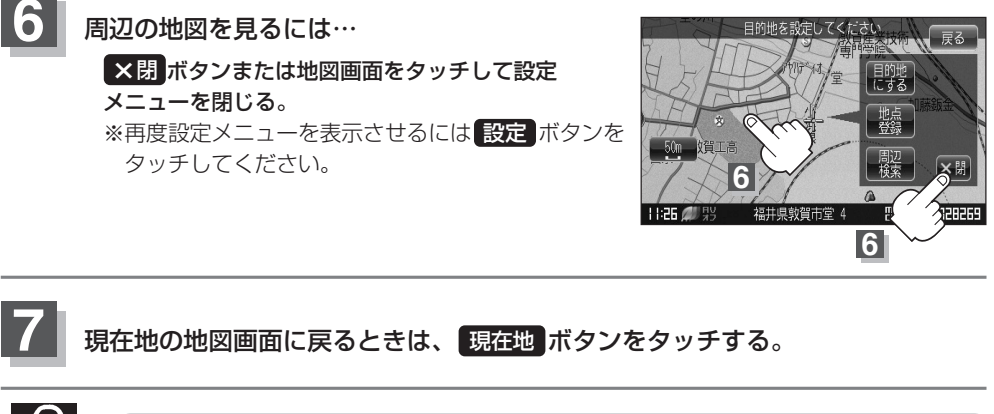

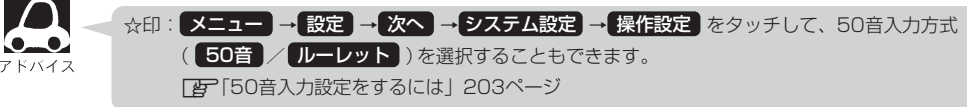

目的地

# SDカードで地点を探す

パソコンを使用して、SDカードに保存した地点の周辺地図を表示します。 この操作を行なう前に必ずAVモードをOFFにしてください。 「」「AVモードを終了する」212ページ ※この操作を行なう前に、本機にSDカードを差し込んでください。 「」「SDカードを入れる/取り出すには」43ページ 「」「パソコン連携(いつもドライブリンク)」44ページ ※SDカードの抜き差しは、必ず電源を切った状態で行なってください。 ※SDカードに保存した地点情報は本機に登録することができます。(最大300ヶ所・自宅含む) 「」「SDカードから地点を登録する」163、164ページ

### メニュー ボタンをタッチし、 目的地 ボタンをタッチする。

: サブメニュー画面が表示されます。

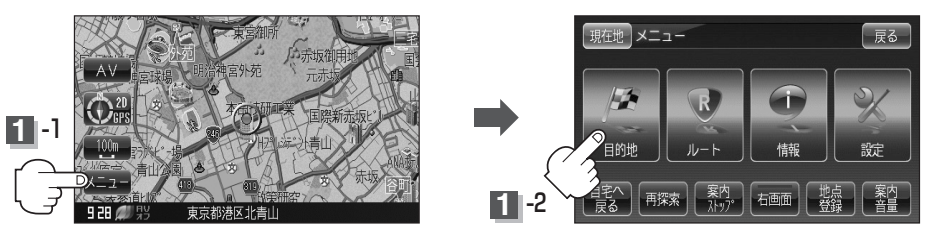

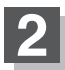

### 次へ ボタンをタッチし、 SDから ボタンをタッチする。

:SDカードに保存した地点のファイル画面が表示されます。

\*\*SDカード内に保存した地点が1つの場合は、手順 3-2 (フォルダ画面(例))へ進んでく ださい。

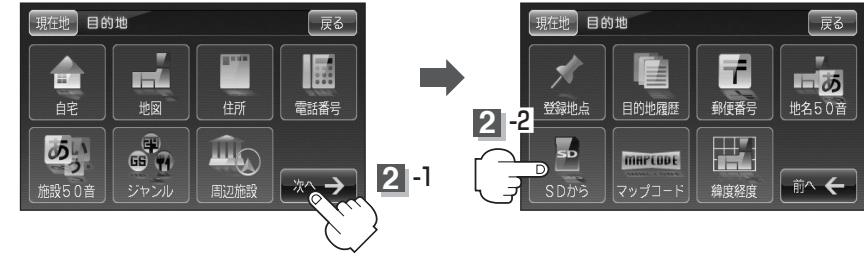

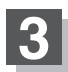

### 確認したい地点が保存されているファイルをタッチし、フォルダをタッチする。 :SDカード内に保存した地点リスト画面が表示されます。

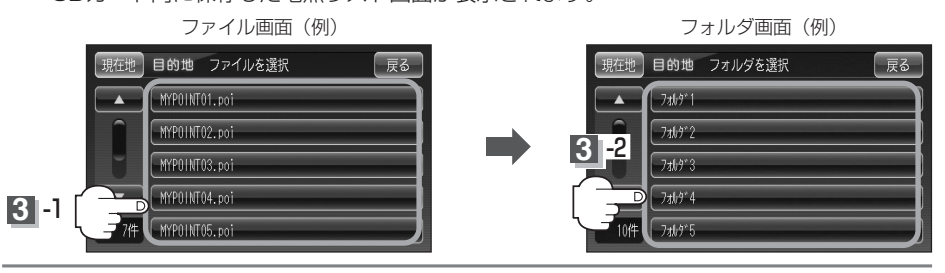

| 4 | <b>リストから地点を選択してタッチする。</b><br>:施設の詳細情報が表示されます。 |                                            |
|---|-----------------------------------------------|--------------------------------------------|
|   | リスト画面(例)                                      | 詳細情報画面(例)                                  |
|   | 現在地 目的地 地点を選択 戻る                              | 現在地 目的地 施設の詳細 戻る                           |
|   | ▲ ○X駐車場<br>○○ラータ<br>○△7渡*ーワッ*4<br>○×XGafe     | ▲ OX駐車場<br>住所東京都中央区観座<br>TEL 03#######<br> |
| 5 | 地図 ボタンをタッチする。                                 |                                            |

: 周辺の地図が表示されます。

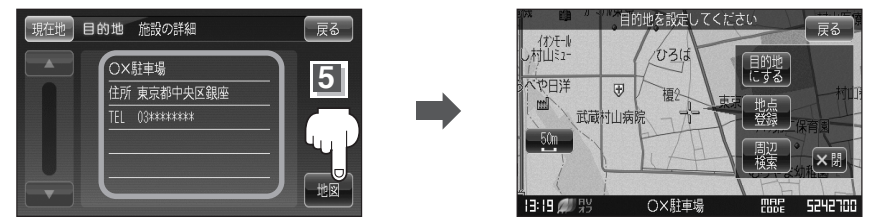

※ ×閉 ボタンまたは地図画面をタッチすると、設定メニューを閉じることができます。 再度設定メニューを表示させるには、設定 ボタンをタッチしてください。

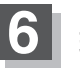

現在地の地図画面に戻るときは、現在地ボタンをタッチする。

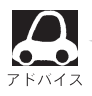

- 指定のWebサイトからダウンロードしたデータ(リスト)はSDカードのDRIVEフォルダ内に入れ てください。SDカード内に "DRIVE" という名前のフォルダがない場合は、半角で "DRIVE" とい う名前のフォルダを新規作成し、作成したDRIVEフォルダ内にデータ(リスト)を入れてください。 SDカードを挿入していない/SDカード内にデータ(リスト)がない場合は手順 2 でSDカードを 挿入またはSDカードに地点の書き込みをうながすメッセージが表示されます。SDカードが挿入 されているかを確認/DRIVEフォルダ内にデータ(リスト)があることを確認してください。
   「反「パソコン連携(いつもドライブリンク)」44ページ
- 「指定のWebサイトからルート探索したデータを本機で探索する場合は
   「SDカードからルート探索をする」135、136ページをご覧ください。
- miniSDカード/microSDカードを使用する場合は、必ずminiSDカードアダプター/microSD カードアダプターを使用し、正しい差し込み方向をご確認ください。アダプターが装着されていない状態で本機に差し込むと、機器に不具合が生じることがあります。また、miniSDカード/ microSDカードが取り出せなくなる可能性があります。必ずアダプターごと抜き差しし、本機に アダプターだけ残さないようにしてください。

目的地

(SDカードで地点を探す)

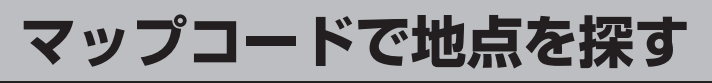

ガイドブック等に掲載されているマップコードから、周辺付近の地図を表示することができます。

メニュー ボタンをタッチし、目的地 ボタンをタッチする。

: サブメニュー画面が表示されます。

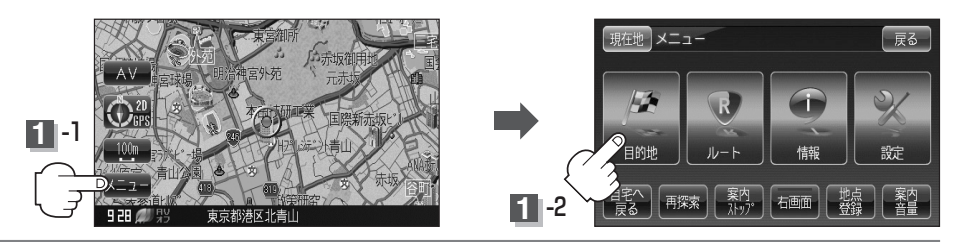

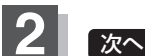

次へ ボタンをタッチし、マップコード ボタンをタッチする。

:マップコード入力画面が表示されます。

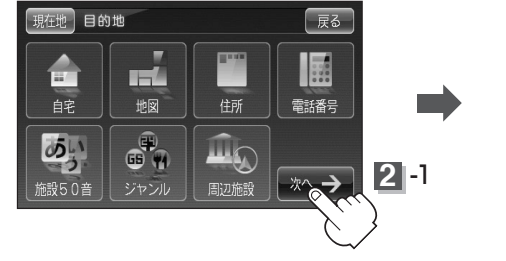

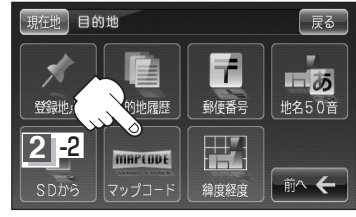

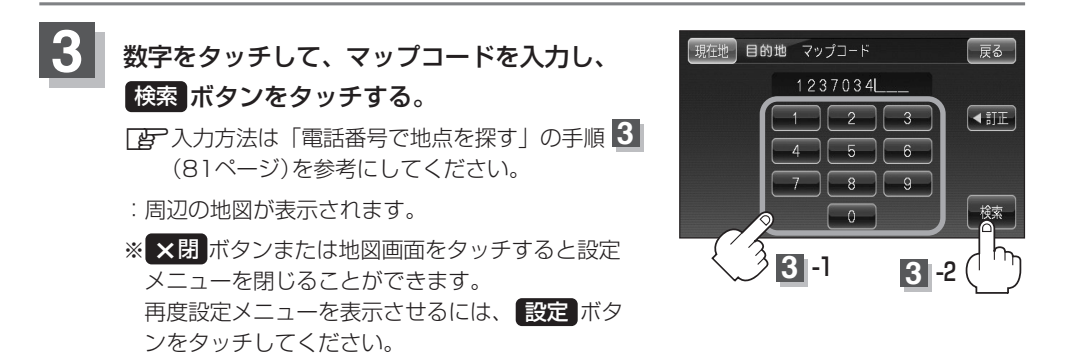

現在地の地図画面に戻るときは、現在地ボタンをタッチする。

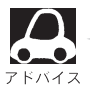

### <u>マップコードについて</u>

- 6~10桁の数字で地図上の位置を表すコードで、施設等の位置を示すためにガイドブック等に 掲載されています。
  - ※マップコードを掲載したガイドブックは、株式会社 JTBパブリッシング社などから出版されてい ます。(平成21年4月現在)全てのガイドブックにマップコードが掲載されているわけではありま せんので、ガイドブックをお買い上げの際に、ご確認ください。
- ●本機では、地図画面でカーソルを合わせた場所のマップコードを表示します。
- ●入力したマップコードのデータが収録されていない場合は、地図は表示されず、"該当するマップコードは収録されていません"と表示され入力画面に戻ります。

# 緯度・経度で地点を探す

見たい場所の緯度と経度を入力して地点を探すことができます。

【 メニュー ボタンをタッチし、 目的地 ボタンをタッチする。

:サブメニュー画面が表示されます。

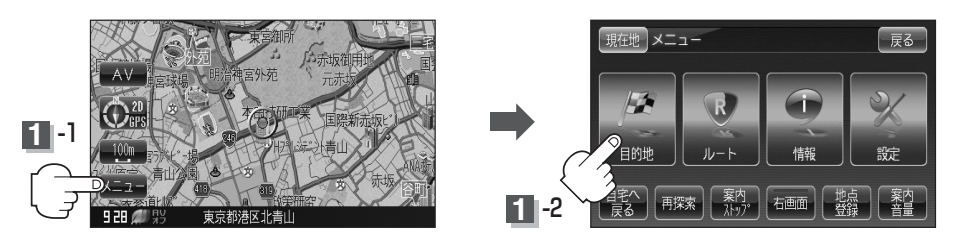

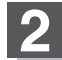

次へボタンをタッチし、緯度経度ボタンをタッチする。

: 緯度・経度入力画面が表示されます。

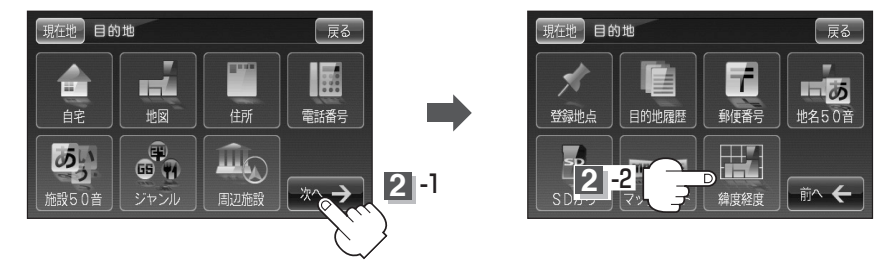

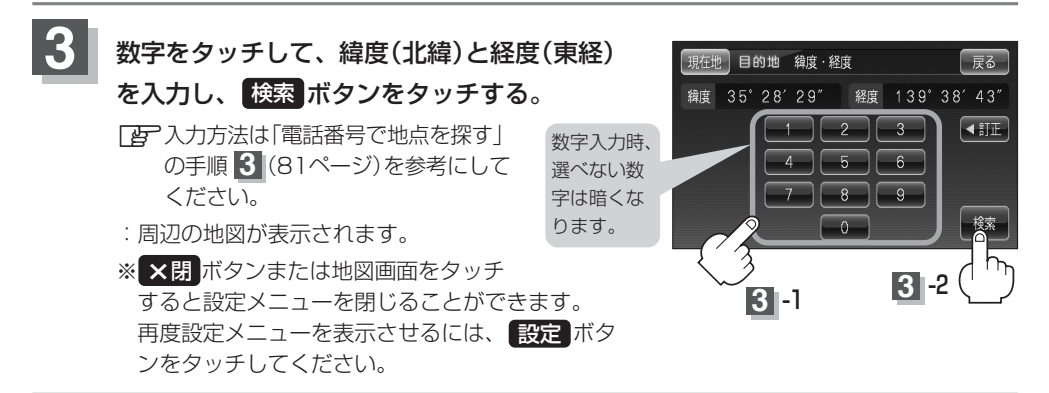

現在地の地図画面に戻るときは、現在地ボタンをタッチする。

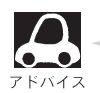

入力した緯度と経度のデータが収録されていない場合は、地図は表示されず、"指定座標の地図が収録されていません"と表示され入力画面に戻ります。